# คู่มือการใช้งาน C-Smart Program

## ระบบบริหารข้อมูลสารสนเทศ การศึกษาต่อเนื่อง สำนักงานสงเสริมการเรียนรู้จังหวัดสุโขทัย

| การศึกษาต่อเนื่อง                                                                                                    | =                                                                                                    | 🧔 C-Smart Program 👒                                                                                                    |
|----------------------------------------------------------------------------------------------------|----------------------------------------------------------------------------------------------------|----------------------------------------------------------------------------------------------------|
| C-Smart Program                                                                                                    | C-Smart Dashboard panel                                                                                                    | board                                                                                                    |
| <ul> <li>1 โครงการ</li> <li>42) หลักสุดรหล่อเนื่อง</li> <li>42) Charts</li> <li>30 Download ดู้เลือ C-Smart</li> <li>41 เข้าสู่ระบบ</li> </ul>                                                                       | 12<br>เมลิกสูดร         167<br>เรียน         34<br>ภิลกรรม         29<br>เมลิการสนน           More Info O         More Info O         Mo | C-Smart Program<br>drithmas.defumrixtiong?sortbut?tevtke<br>About C-Smart.<br>Browser: Chrome<br>Device: PC & Mobile<br>Ter: 056-99014<br>Admin: Natchanan.sp<br>Dev: rmutsurat, mekabaskung, sapai |
| การศึกษาต่อเนื่อง                                                                                                    | การศึกษาค่อเนื่อง ≡                                                                                                    | แบบฟอร์มแอกสาร + 🛛 👰 ศกร.สาบอเชาแก้วครีสมบูรณ์                                                                                                    |
| C-Smart Program                                                                                                    | C-Smart Program C-Smart Dustboard panel                                                                                                    | 🏟 Home > Dashboard                                                                                                    |
| 🕇 ข้อมูล/แศน 🗾                                                                                                    | 1 ชัญญาตร 📧 12 🛛 การศึกษาต่อเนื่อง                                                                                                    |                                                                                                    |
| <ul> <li>ส กิจการปุลกสาร</li> <li>แอกสารปลิกกุษ</li> <li>แอกสารปลิกกุษ</li> <li>แอกสารปลากุษ</li> <li>แอกสารการเงิน</li> <li>ประเมในของราม</li> <li>ประเมในของราม</li> <li>สารบารเงิน</li> <li>สารบารเงิน</li> </ul> | *       A floores μιαστο       winges       ψiteru         •       Μασι Μάιο Ο       Moor Má         •       Μασι Μάιο Ο       Moor Má         •       Μασι Μασι Μασι Μασι Μα Μα 2577       School Mage Mage Mage Mage Mage Mage Mage Mage                                                                                                    | More into O                                                                                                    |

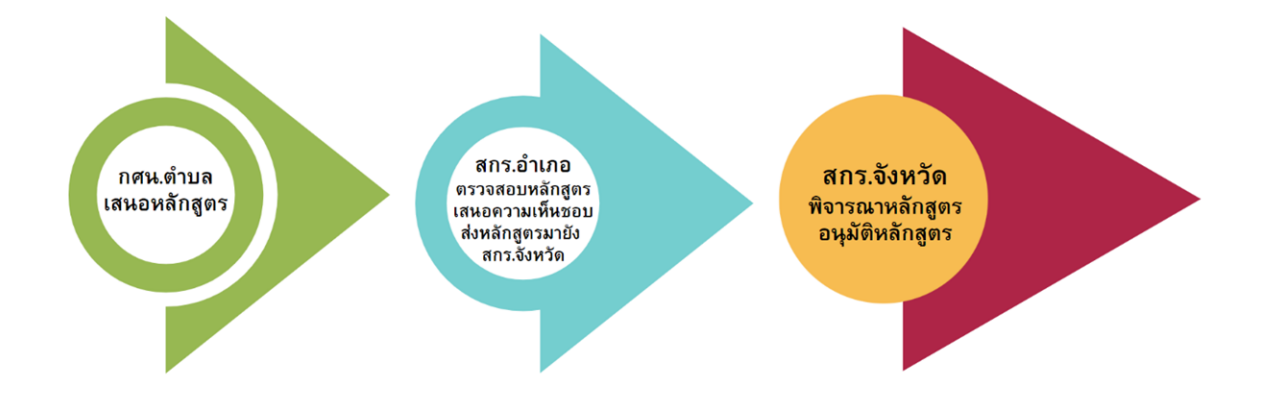

## สำนักงานส่งเสริมการเรียนรู้จังหวัดสุโขทัย กระทรวงศึกษาธิการ

จุดเน้น การขับเคลื่อนงาน กรมส่งเสริมการเรียนรู้ ประจำปีงบประมาณ พ.ศ.๒๕๖๗ กรมส่งเสริม การเรียนรู้ มีนโยบาย "เน้นการใช้เทคโนโลยีสารสนเทศ" ซึ่ง สำนักงานส่งเสริมการเรียนรู้จังหวัดสุโขทัย ในฐานะ หน่วยงานที่มีบทบาทหน้าที่ในการ ขับเคลื่อนการดำเนินงานตามนโยบาย และมีหน้าที่ส่งเสริม สนับสนุน ให้สถานศึกษาดำเนินการจัดการศึกษาให้กับประชาชนในพื้นที่ รวมถึง การพัฒนาบุคลากรและนวัตกรรม ในการบริหารจัดการ ที่ทันสมัย รวดเร็ว เช่น ข้อมูล สารสนเทศที่สามารถปรากฏบนหน้าจอมือถือทันที เมื่อต้องการ เป็นต้น

สำนักงานส่งเสริมการเรียนรู้ โดยงานการศึกษาต่อเนื่อง กลุ่มส่งเสริมการศึกษานอกระบบ ได้ดำเนินการ นำและพัฒนาต่อยอดนวัตกรรมระบบโปรแกรมสำเร็จรูป C-Smart เพื่อนำเทคโนโลยีใช้ในการบริหารจัดการ การตรวจสอบ การติดตาม การรายงาน ในการดำเนินงานการศึกษาต่อเนื่องของสถานศึกษา และ กศน.ตำบล ในสังกัดสำนักงานส่งเสริมการเรียนรู้จังหวัดสุโขทัย ทั้ง ๙ แห่ง และเป็นการส่งเสริมพัฒนาให้บุคลากร ให้มีความสามารถด้าน ดิจิทัล Digital Literacy ในการทำงาน

ในการจัดทำคู่มือการใช้ โปรแกรม C-Smart ระบบการบริหารการศึกษาต่อเนื่อง สำนักงานส่งเสริม การเรียนรู้จังหวัดสุโขทัย เล่มนี้ สำนักงานส่งเสริมการเรียนรู้จังหวัดสุโขทัย ได้รับความอนุเคราะห์จากผู้บริหาร และบุคลากรสังกัด สำนักงานส่งเสริมการเรียนรู้จังหวัดพิจิตร นายณัชนันท์ วงศ์แสงธรรม ตำแหน่งนักเทคโนโลยี สารสนเทศ สำนักงานส่งเสริมการเรียนรู้จังหวัดพิจิตร ในการช่วยกันรวบรวมเรียบเรียง จัดทำ เนื้อหา และภาพประกอบ จึงขอขอบคุณมา ณ โอกาสนี้ ส่งเสริมการเรียนรู้จังหวัดสุโขทัย โดยกลุ่มงานส่งเสริมการศึกษา นอกระบบและงานการศึกษาต่อเนื่อง หวังเป็นอย่างยิ่งว่าคู่มือการใช้ โปรแกรม C-Smart เล่มนี้ จะเป็นประโยชน์ ต่อผู้ใช้งานระบบโปรแกรม C-Smart ได้เป็นอย่างดี

สำนักงานส่งเสริมการเรียนรู้จังหวัดสุโขทัย

୭

#### สารบัญ

| เรื่อง                    | หน้า |
|---------------------------|------|
| ความเป็นมาของระบบ C-Smart | ୭    |
| การใช้งานในระดับตำบล      | ನ    |
| การใช้งานในระดับอำเภอ     | କାତ  |
| บรรณานุกรม                |      |

ภาคผนวก

## ้า

#### C-Smart

| การศึกษาต่อเนื่อง   | =                                                                                                    | 🧔 C-Smart Program 👒                                                    |
|---------------------|----------------------------------------------------------------------------------------------------|------------------------------------------------------------------------|
| C-Smart Program     | C-Smart Dashboard panel                                                                                                    | 🏟 Home 🕤 Dashboard                                                     |
| ช โครงการ           | 3                                                                                                    | 54                                                                     |
| 凸 หลักสูตรต่อเนื่อง | หลักสูตร                                                                                                    | ผู้เรียน                                                               |
| 😫 Charts            | More info 오                                                                                                    | More info <b>O</b>                                                     |
| 🖈 ເຫ້າສູ່ຈະນນ       | 9                                                                                                    | 5                                                                      |
|                     | กิจกรรม                                                                                                    | ผลการดำเนินงาน                                                         |
|                     | More info 🗢                                                                                                    | More info 🖸                                                            |
|                     | 😂 แจ้งจากทีมพัฒนา โปรแกรม @Admin / 16 ตุลาคม 2563 [v                                                                                                    | ersion 2.3.8L]                                                         |
|                     | !! ขณะนี้ ครู กศน.ตำบลที่จัดกิจกรรม สามารถ ดำเนินการ ได้ดังนี้<br>1. ขณะนี้สามารถพิมพ์ บันทึกขอเปิดกลุ่ม/ทะเบียนรายชื่อผู้เรียน/คำสั่งแต่งตั้งวิท<br>ผู้เรียน/ | ทยากร/หนังสือเชิญวิทยากร/หนังสือแจ้งจังหวัด/ ใบลงเวลาวิทยากร/ ใบลงเวลา |

โปรแกรม C-Smart เป็นระบบสารสนเทศสำหรับบริหารจัดการการจัดการศึกษาต่อเนื่อง ในรูปแบบใหม่ ซึ่งสามารถตรวจสอบติดตาม และรายงานผลการจัด กิจกรรมการศึกษาต่อเนื่อง และการอบรมประชาชน โดย C-Smart สามารถส่งข้อมูลการจัดกิจกรรมโดยตรงไปยัง โทรศัพท์มือถือของผู้บริหาร ซึ่งจะส่งเป็นข้อความเข้าสู่ระบบ Application Line โดยอัตโนมัติ และสามารถตรวจสอบการจัดกิจกรรม และตำแหน่งของสถานที่จัดโครงการได้ทันทีพร้อมทั้งกำหนดการที่แสดงในรูปแบบของปฏิทินผ่าน Smart Phone ทั้งยังมีระบบการตรวจสอบข้อมูล เลขบัตรประชาชนของผู้เรียน เพื่อป้องกันความซ้ำซ้อนกับนักศึกษาหลักสูตรขั้น พื้นฐาน โดยมีระบบบริการในหน้าหลักของ C-Smart ดังนี้

**หลักสูตร** : เป็นส่วนของการแสดงรายละเอียดหลักสูตรในการจัดกิจกรรมตามรูปแบบและวิธีการจัด การศึกษาต่อเนื่องและการฝึกอบรมประชาชน โดยแยกกลุ่มอาชีพ ดังนี้

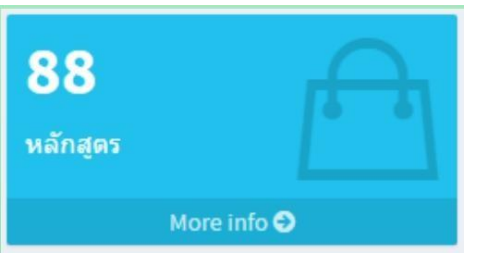

| ๑. เกษตรกรรม         | ๒. พาณิชยกรรมและการบริการ   |
|----------------------|-----------------------------|
| ๓. เฉพาะทาง          | ๔. อุตสาหกรรม               |
| ๕. ความคิดสร้างสรรค์ | ๖. ภาษาต่างประเทศเพื่ออาชีพ |

โดยผู้ใช้โปรแกรมไม่จำเป็นต้องมีรหัสผ่าน ก็สามารถเข้ามาเปิดดูและศึกษาข้อมูลหลักสูตรได้ โดยเจ้าหน้าที่จะบันทึกข้อมูลหลักสูตรที่ความเหมาะสมและผ่านการอนุมัติจากสถานศึกษาต่าง ๆ เข้าสู่โปรแกรม เพื่อให้ผู้ที่จัดกิจกรรมหรือโครงการสามารถเข้ามาเลือกหลักสูตรได้ ผู้เรียน เป็นการแสดงข้อมูลสารสนเทศของผู้เรียนที่ เข้าร่วม โครงการโดยจะแยกเป็นระดับจังหวัด อำเภอ และตำบล ว่าผู้เรียนแต่ละสถานศึกษา มีผู้เรียนแต่ละโครงการจำนวนเท่าไร และเข้าร่วม กิจกรรมโครงการใดบ้าง

**กิจกรรม :** เป็นการแสดงรายละเอียดของกิจกรรม ทั้งหมด ที่ทุกสถานศึกษาได้ดำเนินการ โดยสามารถ ดุรายละเอียด แยกเป็นรายกิจกรรมได้ เช่น โครงการอะไร จัดที่ไหน จัดเมื่อไร ใครเป็นวิทยากร ให้ความรู้และ มีใครเข้าร่วมโครงการบ้าง

**ผลการดำเนินงาน :** เป็นการแสดงข้อมูลสรุปภาพรวม หลังจากที่ดำเนินการจัดกิจกรรมและทำการเบิกจ่าย เป็นที่เรียบร้อยแล้ว โดยข้อมูลเหล่านี้ จะแสดงเป็น ระบบสารสนเทศหลังจากที่เจ้าหน้าที่การเงินของจังหวัด ดำเนินการเบิกจ่ายแล้ว

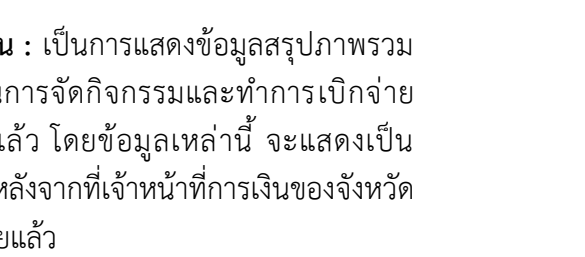

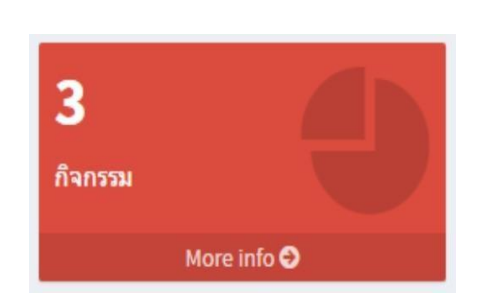

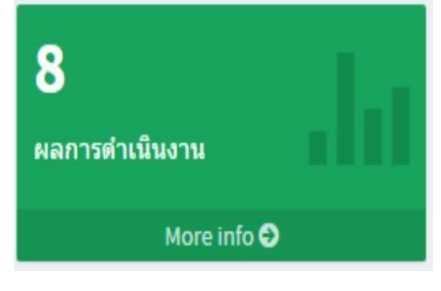

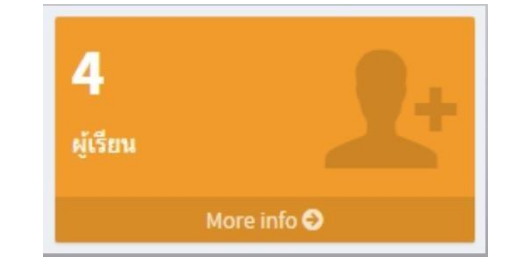

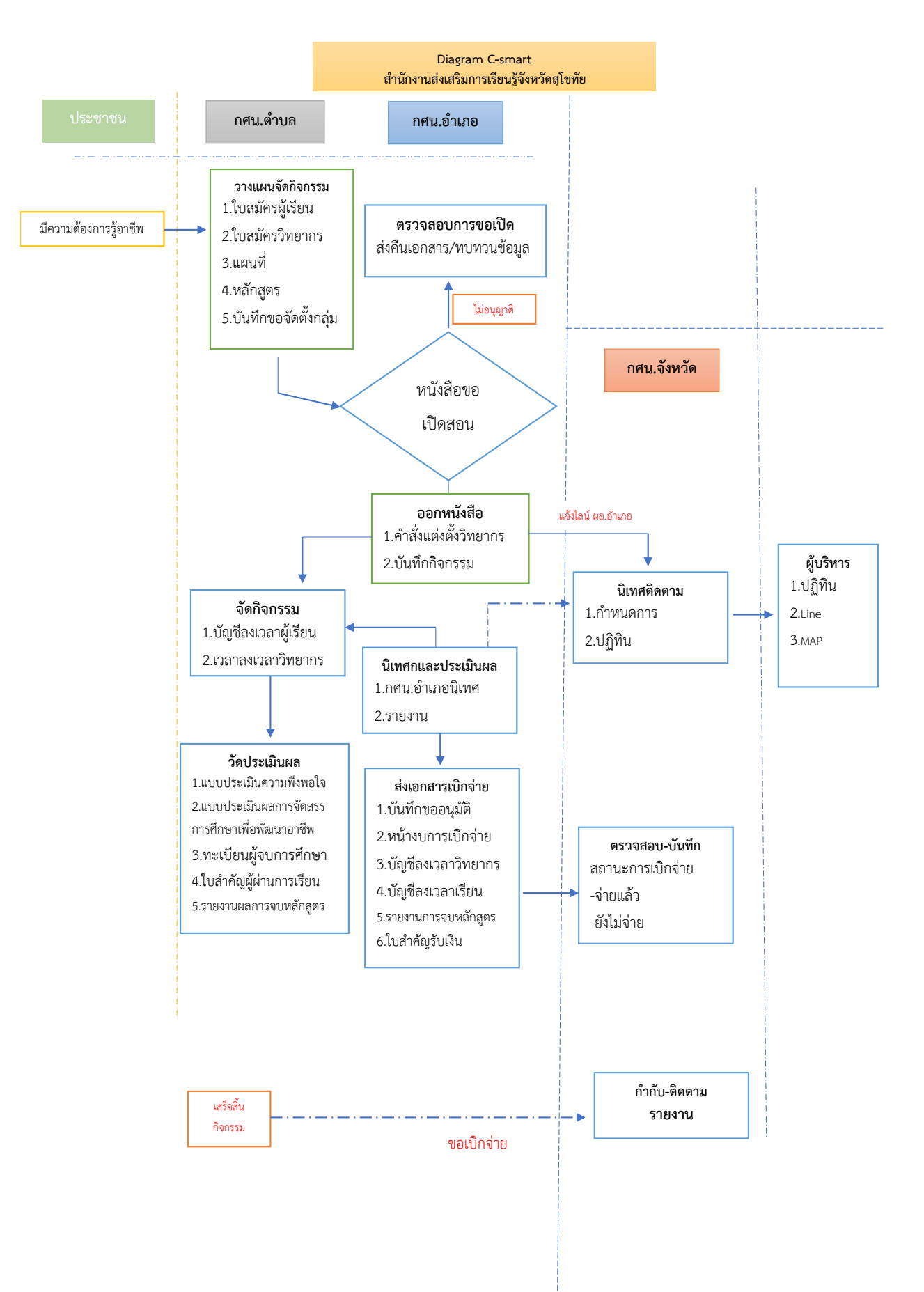

#### C-Smart Introdution

| การศึกษาต่อเนื่อง   | <ul> <li>อีบเมนู</li> <li>3. C-Smart</li> <li>C-Smart Program</li> </ul>                                                                                                    |                                     |              |                |  |  |  |  |  |
|---------------------|----------------------------------------------------------------------------------------------------|-------------------------------------|--------------|----------------|--|--|--|--|--|
| C-Smart Program     | C-Smart Dashboard panel & Home > Dashbo                                                                                                    |                                     |              |                |  |  |  |  |  |
| ฬ โครงการ           | 3                                                                                                    | 54                                  | 9            | 5              |  |  |  |  |  |
| 街 หลักสูตรต่อเนื่อง | หลักสูตร                                                                                                    | ผู้เรียน                            | กิจกรรม      | ผลการดำเนินงาน |  |  |  |  |  |
| 🚱 Charts            | More info 오                                                                                                    | More info 🛛 More info O More info O |              |                |  |  |  |  |  |
| 🖪 ເຫ້າສູ່ຮະນນ       | 😂 แจ้งจากทีมพัฒนา โปรแกรม @Admin / 16 ตุลาคม 2563 [version 2.3.8L]                                                                                                    |                                     |              |                |  |  |  |  |  |
| 1. Main Menu        | <ul> <li>แจ้งจากทหมพฒนา ไปรแกรม @Admin / 16 ตุลาคม 2563 [version 2.3.8L]</li> <li>แขณะนี้ ครู กศน.ต่าบลทั้งดูกิจกรรม สามารถ ดำเนินการ ได้ดังนี้</li> <li>ขณะนี้ สามารถพิมพ์ บันทึกขอเปิดกลุ่ม/ทะเบียนรายชื่อผู้เรียน/คำสั่งแต่งตั้งวิทยากร/หนังสือเชิญวิทยากร/หนังสือแจ้งจังหวัด/โบลงเวลาวิทยากร/โบลงเวลาผู้เรียน/<br/>แบบประเมินความพึงหอใจ/ประเมินผู้จบ/ทะเบียนรายชื่อผู้เรียน/คำสั่งแต่งตั้งวิทยากร/หนังสือเชิญวิทยากร/หนังสือแจ้งจังหวัด/โบลงเวลาวิทยากร/โบลงเวลาผู้เรียน/<br/>แบบประเมินความพึงหอใจ/ประเมินผู้จบ/ทะเบียนรายชื่อผู้จับ/รายงานผลการจัด/โบประกาศ ได้แล้ว</li> <li>ขณะนี้ ระบบจัดชื่อจัดจ้างหัสดุ อัทแสร็จสิ้นแล้ว<br/>สามารถพิมพ์ บันทึกขออยุญาตจัดชื่อจัดจ้าง/รายงานผลการพิจารณาท/โบตรวจรับพัสดุ ได้แล้ว</li> <li>ขณะนี้ ได้แก้ไขปัญหาการจัดซื้ออัจส์จักงาว 1 รับเค้าแล้ว (หมพ์โบสำคัญรับเงินค่าวิทยากรได้แล้ว</li> <li>ขณะนี้ ได้แก้ไขปัญหาการจัดซื้ออิจส์จริมรายชื่อข้งจังหรือ</li> <li>ขณะนี้ ได้แก้ไขปัญหาการจัดซื้ออิจส์จังส่งเรียนอ้างเล้าหนึ่ง</li> <li>ขณะนี้ กลังอัพเดทระบบเปิดร่าย หากเสร็จสิ้นแล้ว</li> <li>ขณะนี้ กลังอัพเดทระบบเปิดร่าย หากเสร็จสิ้นแล้วจะยังไฟที่ง</li> <li>ขณะนี้ กลังอัพเดทระบบเบิดร่าย หากเสร็จสิ้นเล้ว</li> <li>ขณะนี้ กลังอันเดรายะปรายบบกิจร้าย หากเสร็จสิ้นเล้า</li> <li>ขณะนี้ กลังอันเดทระบบเบิดร่าย หากเสร็จสิ้นเล้าจะยังไฟทราบอิกสร้งหนึ่ง</li> <li>ขณะนี้ กลังอัพเดทระบบเบิดร่าย หากเสร็จสิ้นส์จะอะจังไฟร์</li> <li>ขณะนี้ กลังอันเดรายะปราย์ แหว้งสายร้องกับ</li> <li>ระบุขอความ แบบ กศน.ตน.ตามลุมิอการศึกษาต่อเนื่องแล้วครับ</li> <li>สถานศึกษาได้ขี้ยไม่ถูกต้องฮอไห้ แจ้งมายัง Line sapai.sp ได้เลยครับ **</li> </ul> |                                     |              |                |  |  |  |  |  |
|                     |                                                                                                    |                                     | 4. DashBoard | 1              |  |  |  |  |  |

### โดยแบ่ง Block จอภาพเป็น Block ดังนี้

| ം. Main Menu | : เมนูหลักในการทำงาน                       |
|--------------|--------------------------------------------|
| ๒. ปรับ Menu | : สำหรับปรับขนาดของ Main Menu              |
| ണ. C – Smart | : สำหรับแสดงรายละเอียดของโปรแกรม C – Smart |
| د. Dashboard | : แสดงข้อมูลสารสนเทศ                       |

๑. เมนูหลัก เป็นเมนูหลักในการใช้งานโปรแกรมที่ยังไม่มีการ Login เข้าสู่ระบบ

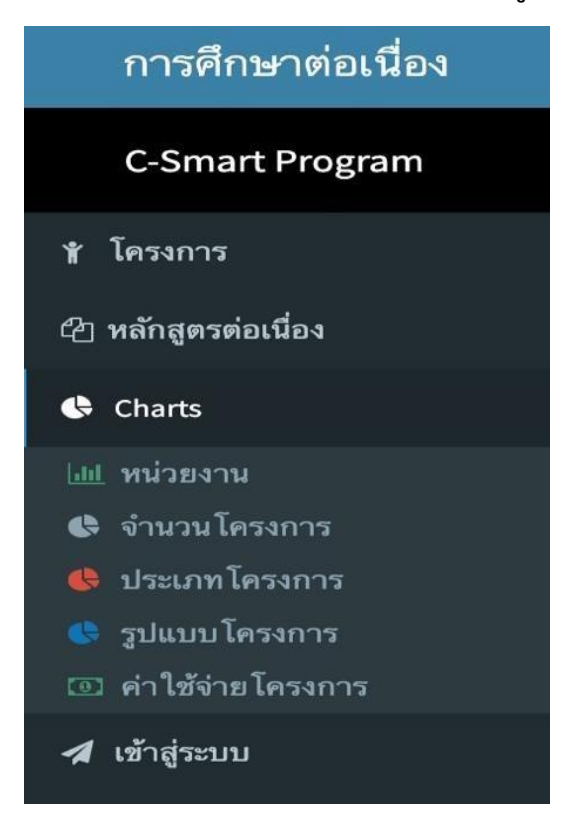

- **๑. โครงการ** เป็นรายละเอียดโครงการของแต่ละสถานศึกษา
- ๒. หลักสูตรต่อเนื่อง เป็นรายละเอียดหลักสูตรกลุ่มอาชีพของแต่ละกลุ่มอาชีพ
- m. Chart เป็นกราฟแสดงข้อมูลต่าง ๆของแต่ละเมนู เช่น กราฟแสดงข้อมูลหน่วยงาน กราฟแสดงข้อมูลจำนวนโครงการ กราฟแสดงข้อมูลรูปแบบโครงการ กราฟแสดงข้อมูล ค่าใช้จ่าย โครงการ
- **๔. เข้าสู่ระบบ** เป็นการเข้าใช้งานผ่านรหัสผู้ใช้งาน โดยแยกเป็นระดับจังหวัด อำเภอ ตำบล

#### ๒.ปรับ Menu สำหรับปรับขนาด Menu โดยผู้ใช้งานสามารถปรับลดขนาด Menu เพื่อความสะดวกในการใช้งานได้ โดยคลิกที่ 📃 ดังภาพ

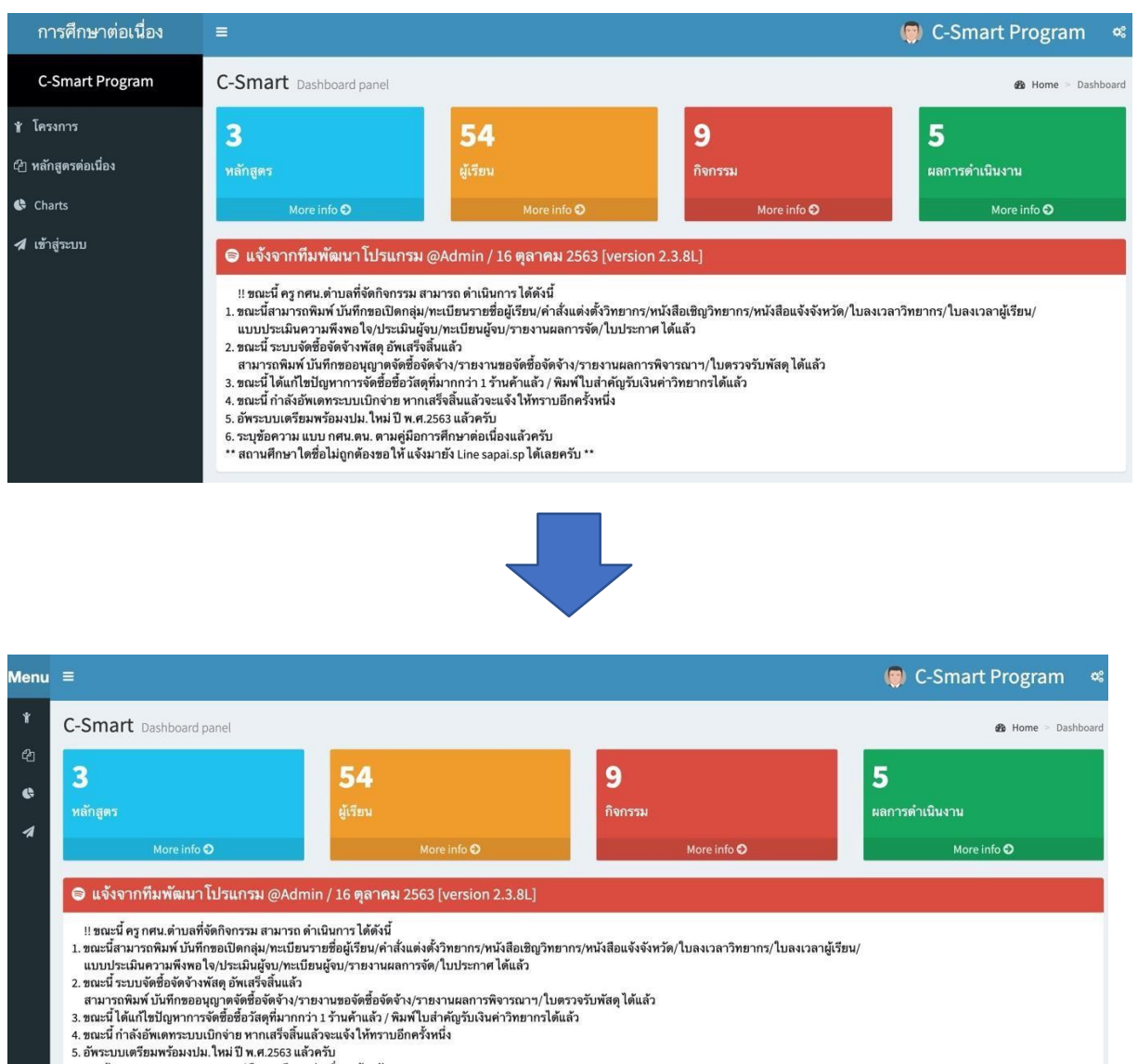

- 6. ระบุช้อความ แบบ กศน.ตน. ตามคู่มือการศึกษาต่อเนื่องแล้วครับ \*\* สถานศึกษาใดชื่อไม่ถูกต้องขอให้ แจ้งมายัง Line sapai.sp ได้เลยครับ \*\*

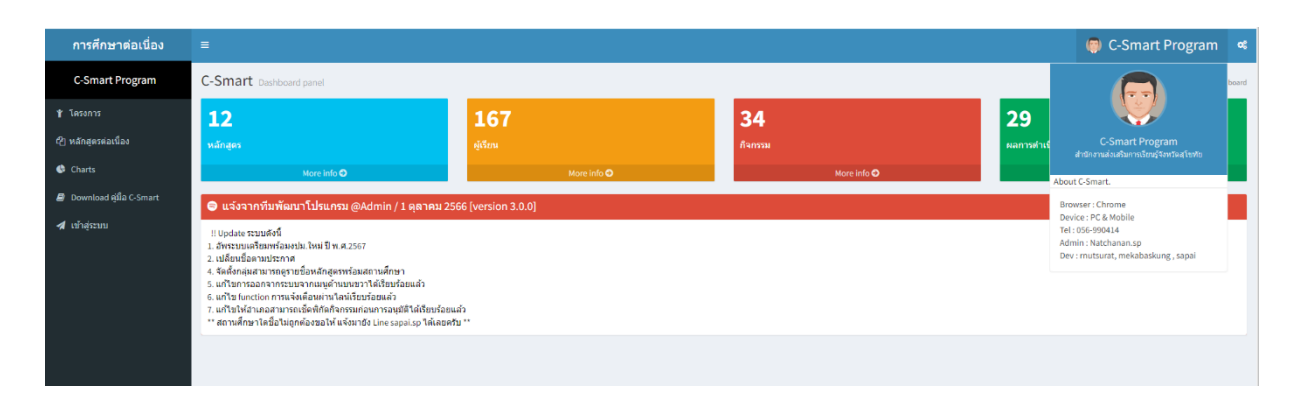

๓. C-Smart เป็นส่วนของการแสดงข้อมูลรายละเอียดเกี่ยวกับโปรแกรม ซึ่งเมื่อคลิกก็จะ แสดงข้อมูลดังภาพ

โดยโปรแกรมจะแสดงรุ่นของ Browser ที่ท่านใช้อยู่ประเภทของอุปกรณ์ที่ท่านใช้ว่าเป็น PC & Mobile โปรแกรมที่จะต้องมีในเครื่องเช่น โปรแกรมสำหรับเปิดไฟล์ประเภท PDF และ กรณีมีปัญหาการใช้งานท่านสามารถติดต่อได้ที่ Line ID : sapai.sp

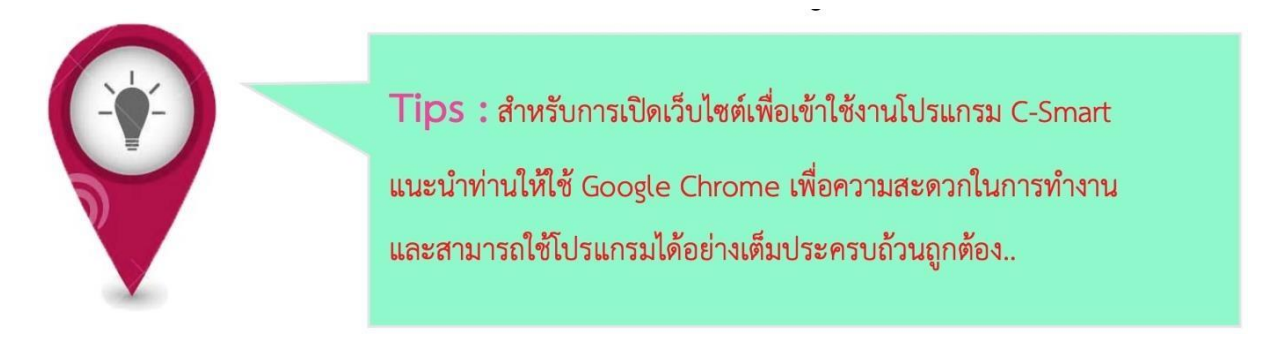

๔. Dash board เป็นส่วนของการแสดงข้อมูล ต่าง ๆ ในระบบ โดยจะแยกเป็นหลักสูตร ผู้เรียน กิจกรรม และผลการดำเนินงาน หากต้องการทราบ รายละเอียดต่าง ๆ เพิ่มเติม สามารถกดได้ที่ More info

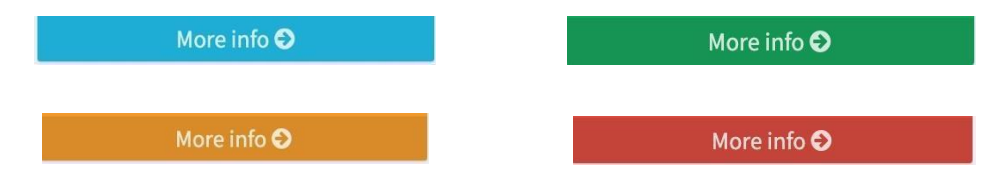

เช่น เมื่อคลิก More info ที่หลักสูตร ก็จะแสดงประเภทของหลักสูตรทั้งหมด ดังภาพ

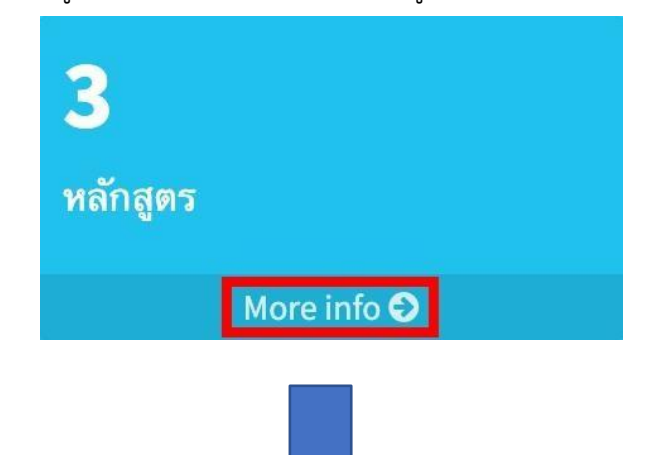

| 0                 | 2                        |
|-------------------|--------------------------|
| เกษตรกรรม         | พาณิชยกรรมและการบริการ   |
| More info 🛇       | More info <b>O</b>       |
| 0                 | <b>1</b>                 |
| เฉพาะทาง          | อุตสาหกรรม               |
| More info 오       | More info <b>O</b>       |
| 0                 | 0                        |
| ความคิดสร้างสรรค์ | ภาษาต่างประเทศเพื่ออาชีพ |
| More info ᢒ       | More info <b>⊙</b>       |

\*\* โปรแกรมจะแสดงจำนวนหลักสูตรทั้งหมดที่มีอยู่แยกเป็นประเภทต่าง ๆ โดยเจ้าหน้าที่ สกร.จังหวัด เป็นผู้เพิ่ม หลักสูตรเข้าสู่ระบบ และสถานศึกษาเป็นผู้เลือกใช้หลักสูตร

#### ๑. C-Smart : การใช้งานระดับตำบล

๑.๑ เข้าใช้งานโปรแกรมด้วยการเปิด Chrome โดยคลิกไปที่ Icon 📀 บนเครื่อง คอมพิวเตอร์ แล้วพิมพ์ <u>http://๑๕๙.๑๙๒.๑๐๒.๒๓๐/csmart๖๗</u> แล้วกด Enter จากนั้นคลิกที่ 🗖 เข้าสู่ระบบ เพื่อไปยังหน้าเข้าสู่ระบบ ดังภาพ

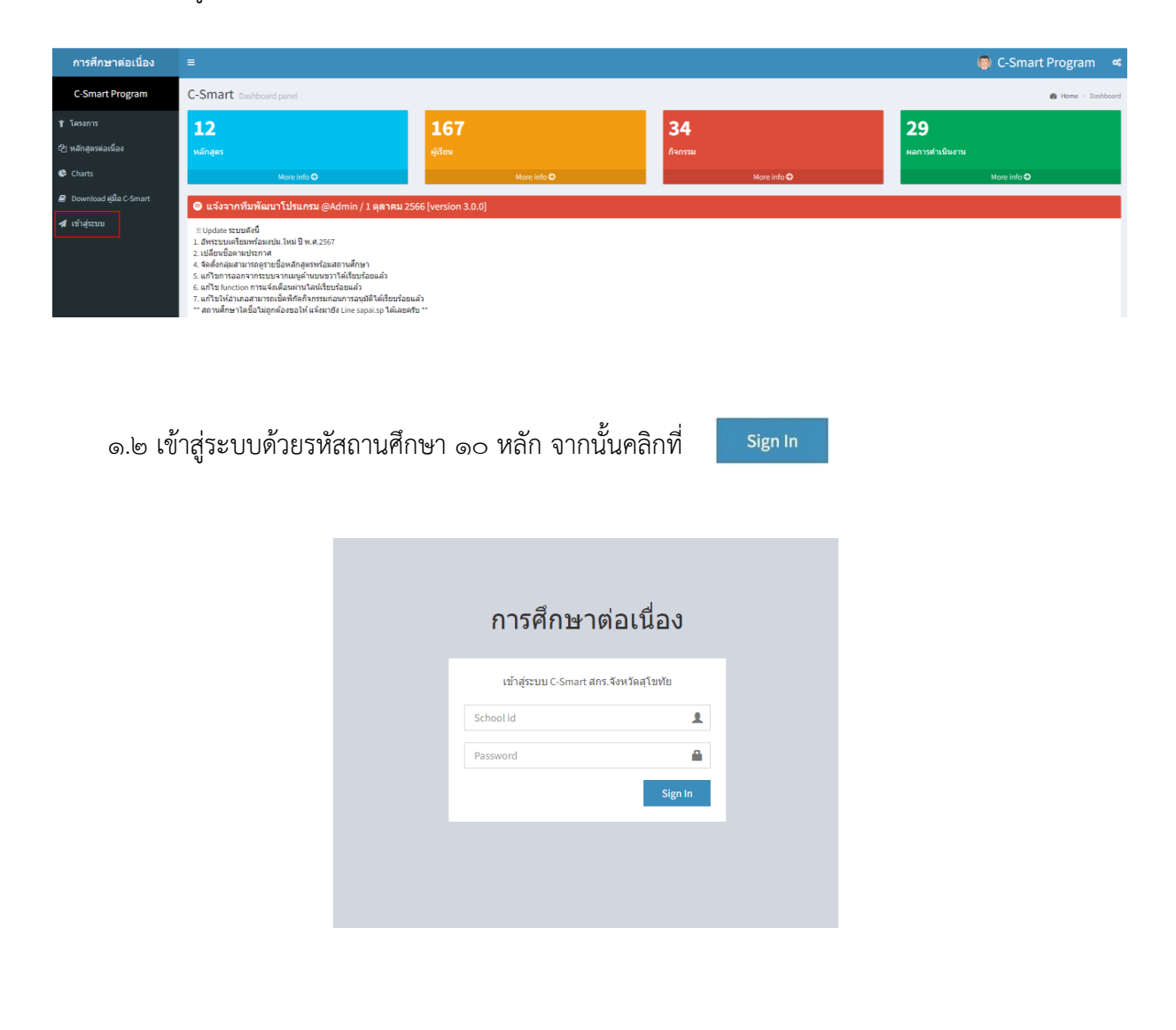

- ๑.๓.๑ ระบบจะแสดงเมนูด้านซ้ายมือดังนี้
  - ข้อมูล/แผน ประกอบด้วย หลักสูตร ผู้เรียน วิทยากร จัดตั้งกลุ่ม
  - การจัดซื้อจัดจ้าง ประกอบด้วย ผู้ขาย/ร้านค้า จัดซื้อจัดจ้าง
  - กิจกรรม/เอกสาร ประกอบด้วย เอกสารเปิดกลุ่ม เอกสารลงเวลา เอกสาร การเงิน แบบประเมินความพึงพอใจ
  - ประเมิน/รายงาน ประเมินผลฯ รายงานผลฯ รายงานภาพรวมการจัดฯ
  - ออกจากระบบ เพื่อเลิกใช้งานโปรแกรม
- ๑.๓.๒ ระบบจะแสดงข้อมูล Dashboard ดังนี้
  - หลักสูตร แสดงหลักสูตรทั้งหมดที่มีอยู่ในระบบ
  - ผู้เรียนแสดงข้อมูลผู้เรียนทั้งหมด
  - กิจกรรมแสดงข้อมูลการจัดตั้งกลุ่มทั้งหมด
  - ผลการดำเนินงาน แสดงข้อมูลผลการจัดกิจกรรมทั้งหมด

๑.๓.๓ ระบบจะแสดงข้อมูลด้านล่าง ดังนี้

- ข้อความจากทีมพัฒนาโปรแกรม แสดงความคืบหน้าของการอัพเดทโปรแกรม เพื่อเพิ่มความสามารถต่าง ๆ ของโปรแกรมหรือแก้ไขปัญหาที่เกิดขึ้นจากการ ใช้งาน (bug)

| การศึกษาต่อเนื่อง  |                                                                                                    | แบบฟอร์มเอกสาร - 📮 ตกร.ดำบอเขาแก้วตรีสมบูรณ์ |             |                    |  |  |  |
|--------------------|----------------------------------------------------------------------------------------------------|----------------------------------------------|-------------|--------------------|--|--|--|
| C-Smart Program    | C-Smart Dashboard panel                                                                                                    |                                              |             | 🏟 Home > Dashboard |  |  |  |
| 🕇 ข้อมูล/แคน       | 12                                                                                                    | 0                                            | 0           | 0                  |  |  |  |
| 🛪 กิจกรรม/เอกสาร   | หลักสูดร                                                                                                    | ญังริยาม                                     | กิจกรรม     | ผลการดำเนินงาน     |  |  |  |
| 🕀 ประเม็นผล/รายงาน | More info 🗢                                                                                                    | More info 🗢                                  | More info 오 | More info 🛇        |  |  |  |
| 🛓 ดาวน์โหลดเอกสาร  |                                                                                                    |                                              |             |                    |  |  |  |
| 🖈 ออกจากเรียน      | !! Update เรมาะดังนี้<br>1. อำหารแปฟริสาหร้องเปน. โหม 8 พ. 4,2567<br>2. เปลี่ยานอิสามารถหรากาส<br>4. จัดดักอุสามารถครายข้องศัตราชร่องสถาบดักษา<br>5. แก้ใช เหมาะสาหรับสามารถหรายการเปลี่ยนชื่องสมตั<br>6. แก้ใช เหมาะสาหรับสามารถได้ที่เดื้องหรายการจุดมีที่เด้าชิ้งชื่อง<br>7. แก้ไช ให้แกรดเการเดิดที่เดิง รายแก่นารจุดมีที่เด้าชิ้งชื่อง<br>** สถาบด์กษา โดนี้สาโมลูกต่องขอไฟ แจ้งกายิง Line sopal.op โด่เลยค่ | ற்<br>பா                                     |             |                    |  |  |  |

\* ซึ่งก่อนที่จะเริ่มดำเนินการให้ กศน.ตำบล แก้ไขข้อมูลพื้นฐานให้ถูกต้องครบถ้วนก่อน

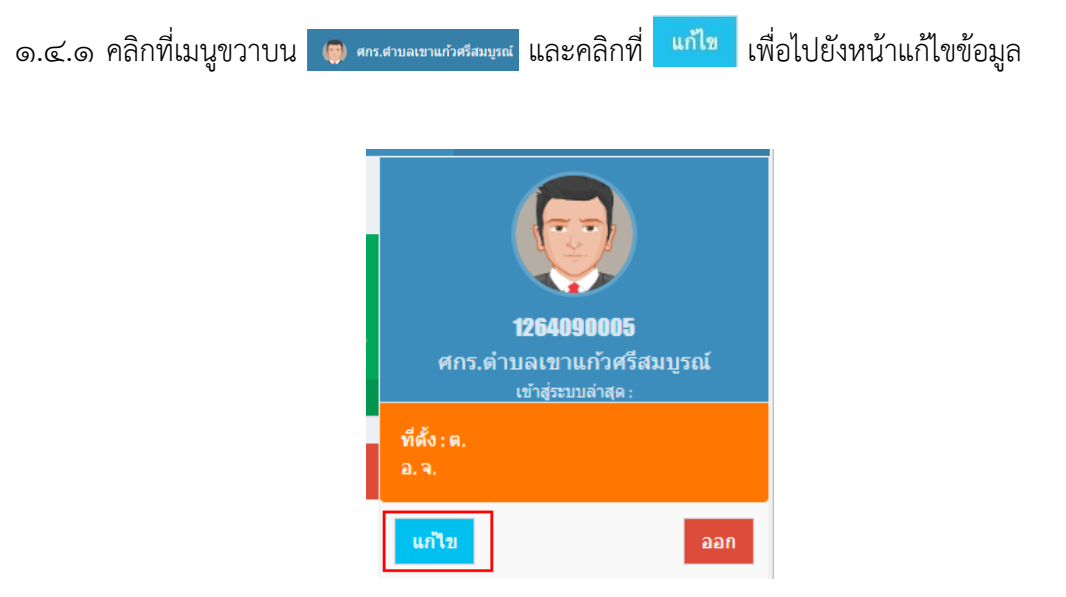

๑.๔.๒ ตรวจสอบข้อมูลพื้นฐานที่ระบบแสดงขึ้นมา หากมีข้อมูลใดไม่ถูกต้องครบถ้วน ทำการแก้ไขให้ถูกต้องแล้วคลิกที่ <sup>บันทึก</sup>เพื่อ บันทึกข้อมูล

| ญ             | ข                                  |
|---------------|------------------------------------|
| รหัสสถานศึกษา | 1264090005                         |
| ชื่อสถานศึกษา | ศกร.ตำบลเขาแก้วศรีสมบูรณ์          |
| ชื่อ-สกุล ครู | นายอนัดชัย เกตุแก้ว                |
| ด้าแหน่ง      | โปรดเลือก 🔻                        |
| ที่อยู่       | 46 ม.6 ถ.เฉลิมพระเกียรติ ร.9       |
| ต่าบล         | พลับพลา                            |
| อ่าเภอ        | เมืองจันทบุรี                      |
| จังหวัด       | จันทบุรี                           |
| รหัสไปรษณีย์  |                                    |
| โทรศัพท์ครู   |                                    |
| ละดิจูด       |                                    |
| ถองติรูต      |                                    |
| รูปภาพครู     | <b>เลือกไฟล์</b> ไม่ได้เลือกไฟล์ใด |
|               |                                    |
|               | บันทึก ยกเลิก                      |

\*ไฟล์รูปภาพให้เป็นไฟล์นามสกุล jpg gif bmp png เท่านั้น

# ๑.๕.๑ การเพิ่มผู้เรียนให้เข้าเมนูหลัก ๑.๕.๑ การเพิ่มผู้เรียนให้เข้าเมนูหลัก ๑.๕.๑ การเพิ่มผู้เรียนให้เข้าเมนูหลัก ๑.๕.๑ การเพิ่มผู้เรียนให้เข้าเมนูหลัก

# ๑.๕.๒ ระบบจะแสดงข้อมูลผู้เรียนที่เคยบันทึกไว้ในระบบทั้งหมด ให้คลิกที่ **เพิ่มข้อมูลผู้เรียน**

|   | การศึกษาต่อเนื่อง         | £ | ≡                |                   |                        |    |                                           | แบบฟอร์ | มเอกสาร <del>-</del> | G             | 🔰 กศน.ดำบล          | แขาทราย      |
|---|---------------------------|---|------------------|-------------------|------------------------|----|-------------------------------------------|---------|----------------------|---------------|---------------------|--------------|
|   | C-Smart Program           |   | ข้อมูลผู้เรีย    | เน                |                        |    |                                           |         |                      |               | <b>නි</b> Home > ත් | อมูลผู้เรียน |
| Ý | ข้อมูล/แผน                |   | Student Dat      | а                 |                        |    |                                           |         |                      |               | เพิ่มข้อมูลเ        | มู้เรียน     |
| - | หลักสูตร                  |   | แสดงผล 10        | 🗸 ต่อหน้า         |                        |    |                                           |         | ŕ                    | <i>เ</i> ่นหา |                     |              |
| 1 | ลูเรอน<br>วิทยากร         |   | ลำดับ ↓่≞        | บัตรประชาชน ุ่่่↑ | ชื่อ-สกุล              | 11 | ที่อยู่                                   | 11      | โทร.                 | 41            | ดำเนินการ           | - It         |
| * | <sup>®</sup> จัดตั้งกลุ่ม |   | 1                | 1-6666-66666-66-9 | สายใจ เกาะมหาสนุก      |    | 99 /9 หมู่ 9 ต.เขาทราบ อ.ทับคล้อ จ.พิจิตร |         | 675-76575            | 576           | 6                   |              |
| * | การจัดซื้อจัดจ้าง         |   | 2                | 1-5555-55555-55-9 | สมศักดิ์ หวังกระแทกคาง |    | 77 หมู่ 4 ต.เขาทราบ อ.ทับคล้อ จ.พิจิตร    |         | 464-56456            | 645           | C 💼                 |              |
| × | กิจกรรม/เอกสาร            |   | 3                | 1-4444-44444-44-9 | หวังนที จู๋ยืนยง       |    | 99 /9 หมู่ 9 ต.เขาทราบ อ.ทับคล้อ จ.พิจิตร |         | 454-54545            | 45            | C 📋                 |              |
| ക | ประเมินผล/รายงาน          |   | 4                | 1-3333-33333-33-9 | ณรงค์ นัดใช้ปืน        |    | 10 /3 หมู่ 9 ต.เขาทราบ อ.ทับคล้อ จ.พิจิตร |         | 575-67657            | /65           | C 📋                 |              |
|   |                           | - | 5                | 1-2222-22222-22-9 | กันภัย สูญสิ้นภัย      |    | 13 /2 หมู่ 9 ต.เขาทราบ อ.ทับคล้อ จ.พิจิตร |         | 353-45345            | j34           | C 📋                 |              |
| 1 | ออกจากระบบ                |   | 6                | 1-1111-11111-11-9 | อูโน่ หลาวทอง          |    | 19 /9 หมู่ 8 ต.เขาทราบ อ.ทับคล้อ จ.พิจิตร |         | 000-0000             | 000           | 6                   |              |
|   |                           |   | หน้า 1 จาก 1 หน้ | n                 |                        |    |                                           |         |                      | Prev          | /ious 1             | Next         |

| 0 0                | 1 U                                         |
|--------------------|---------------------------------------------|
| ป้อนข้อมูลผู้เรียน |                                             |
| ×                  |                                             |
| อมูลสวนตว          |                                             |
| ชื่อ               | นายอนัตซัย                                  |
| นามสกุล            | ເກສຸແກ້ວ                                    |
| เพศ                | โปรดเลือก 🔹                                 |
| บัตรประชาชน        |                                             |
| วันเกิด (พ.ศ.)     |                                             |
| การศึกษา           | โปรดเลือก 👻                                 |
| อาชีพ              | โปรดเลือก 🔹                                 |
| กลุ่มเป้าหมาย      | โปรดเลือก 🔹                                 |
| รายได้ต่อปี        |                                             |
| อยู่               |                                             |
| ที่อย่             | 46 หม่ 6 ต พลับพลา อ.เมืองจับทบรี จ จับทบรี |
|                    |                                             |
| โทรศัพท์           |                                             |
| วันที่สมัคร (พ.ศ.) |                                             |
|                    | าบันทึก ยกเลิก                              |

## ๑.๕.๓ ป้อนข้อมูลผู้เรียนให้ครบทุกช่อง และคลิกที่**บัน<sup>ทึก</sup> เพื่อบันทึกข้อมูล**

## ๑.๕.๔ หากต้องการแก้ไขข้อมูลผู้เรียนให้คลิกที่📝 เพื่อทำการแก้ไข และ 🏛เพื่อลบข้อมูล

| การศึกษาต่อเนื่อง   | 3 | ≡                |                   |                        |    |                                          | แบบฟอร์เ | มเอกสาร 🗸 | (     | 🌔 กศน.ตำบล    | เขาทราย      |
|---------------------|---|------------------|-------------------|------------------------|----|------------------------------------------|----------|-----------|-------|---------------|--------------|
| C-Smart Program     |   | ข้อมูลผู้เรีย    | าน                |                        |    |                                          |          |           |       | മെ Home > ത്  | อมูลผู้เรียน |
| ฬ ข้อมูล/แผน        |   | Student Dat      | а                 |                        |    |                                          |          |           |       | เพิ่มข้อมูลผุ | งู้เรียน     |
| 🔦 การจัดซื้อจัดจ้าง |   | แสดงผล 10        | 🗸 ต่อหน้า         |                        |    |                                          |          | 19        | ค้นหา |               |              |
| 🛪 กิจกรรม/เอกสาร    |   | ลำดับ ↓่≟        | บัตรประชาชน       | 1 ชื่อ-สกุล            | 41 | ที่อยู่                                  | 11       | โทร.      | 11    | ดำเนินการ     | -11          |
| 🖨 ประเมินผล/รายงาน  |   | 1                | 1-6666-66666-66-9 | สายใจ เกาะมหาสนุก      | 99 | 9 /9 หมู่ 9 ต.เขาทราบ อ.ทับคล้อ จ.พิจิตร |          | 675-7657  | 576   | 6             |              |
| 🖪 ออกจากระบบ        |   | 2                | 1-5555-55555-55-9 | สมศักดิ์ หวังกระแทกคาง | 77 | 7 หมู่ 4 ต.เขาทราบ อ.ทับคล้อ จ.พิจิตร    |          | 464-56456 | 645   | 6 🖬           |              |
|                     |   | 3                | 1-4444-44444-44-9 | หวังนที่ จู๋ยืนยง      | 99 | 9 /9 หมู่ 9 ต.เขาทราบ อ.ทับคล้อ จ.พิจิตร |          | 454-54545 | 545   | 6 🖬           |              |
|                     |   | 4                | 1-3333-33333-33-9 | ณรงค์ นัดใช้ปืน        | 10 | 0 /3 หมู่ 9 ต.เขาทราบ อ.ทับคล้อ จ.พิจิตร |          | 575-6765  | 765   | 6 🛛           |              |
|                     |   | 5                | 1-2222-22222-22-9 | กันภัย สูญสิ้นภัย      | 13 | 3 /2 หมู่ 9 ต.เขาทราบ อ.ทับคล้อ จ.พิจิตร |          | 353-4534  | 534   | 6             |              |
|                     |   | 6                | 1-1111-11111-11-9 | อูโน่ หลาวทอง          | 19 | 9 /9 หมู่ 8 ต.เขาทราบ อ.ทับคล้อ จ.พิจิตร |          | 000-0000  | 000   | 6             |              |
|                     |   | หน้า 1 จาก 1 หน้ | ín                |                        |    |                                          |          |           | Prev  | ious 1        | Next         |

\*\*ห้ามลบข้อมูลผู้เรียนที่จัดตั้งกลุ่มแล้ว

| ด.๖.ดการเพิ่ม ข้อมูลวิทยากร ให้เข้าเมนูหลัก | Ť | ข้อมูล/แผน | และคลิกที่เมนูย่อย | Ŀ | วิทยากร |  |
|---------------------------------------------|---|------------|--------------------|---|---------|--|
|---------------------------------------------|---|------------|--------------------|---|---------|--|

| การศึกษาต่อเนื่อง                                                                                                    | =                                                                                                    |                                                  |                            | แบบฟอร์มเอกสาร 🗸 🔘 ศกร.สาบอเขาแก้วศรีสมบูรณ์ |
|----------------------------------------------------------------------------------------------------|----------------------------------------------------------------------------------------------------|--------------------------------------------------|----------------------------|----------------------------------------------|
| C-Smart Program                                                                                                    | C-Smart Dashboard panel                                                                                                    |                                                  |                            | 🚯 Home > Dashboard                           |
| <ul> <li>รังสุดสุงหม</li> <li>หลักสุงร</li> <li>หลักสุงร</li> <li>ผู้เรียน</li> <li>ที่หลางกร</li> <li>รังสงสังกลุ่ม</li> <li>รังสงสังกลุ่ม</li> <li>ประเมินผลงรายง</li> <li>ประเมินผลงรายง</li> <li>สงสรายหลางรายง</li> <li>สงสรายหลางรายง</li> </ul> | 12<br>wichiges<br>More Info O<br>Update stratified<br>Update stratified<br>Updat | O<br>yitim<br>More linfo O<br>56 (version 3.0.0) | O<br>fituma<br>Mare info O | 0<br>หลารสารปันชาย<br>More info O            |

## ๑.๖.๒ ระบบจะแสดงข้อมูลวิทยากรที่เคยบันทึกไว้ในระบบทั้งหมด ให้คลิกที่ เพิ่มข้อมูลวิทยากร

| การศึกษาต่อเนื่     | 24 | =                |                   |                       |         |           | แบบฟอร์มเอกสาร - | 💭 กศน.ตำบลเขาทราย      |
|---------------------|----|------------------|-------------------|-----------------------|---------|-----------|------------------|------------------------|
| C-Smart Program     | n  | ข้อมูลวิทย       | ากร               |                       |         |           |                  | 🍪 Home > ซ้อมูลวิทยากร |
| ∦ ข้อมูล/แผน        |    | Lecturer Dat     | ta                |                       |         |           |                  | เพิ่มข้อมูลวิทยากร     |
| 🔦 การจัดซื้อจัดจ้าง |    | แสดงผล 10        | 🗸 ต่อหน้า         |                       |         |           | ค้นทา            |                        |
| 🛪 กิจกรรม/เอกสาร    | ۵  | ลำดับ ↓่≜        | บัตรประชาชน 🕼     | ชื่อ                  | -สกุล 👫 | 801       | ามเชื่อวชาญ 👫    | ดำเนินการ ↓†           |
| 🖨 ประเมินผล/รายงาน  |    | 1                | 1-3333-33333-33-9 | ลำเทียน จ้องผสมพันธุ์ |         | ท่อง ABC  |                  | 6                      |
| 🖪 ออกจากระบบ        |    | 2                | 1-2222-2222-22-9  | นารัตน์ พัดลม         |         | ปิ้งไก่   |                  | 6 📋                    |
|                     |    | 3                | 1-4445-55555-55-9 | นายอุทัย เวที         |         | สร้างบ้าน |                  | C 📋                    |
|                     |    | 4                | 1-8888-88888-88-9 | นายพิชชากร จันทร์มี   |         | กินดับ    |                  | 6                      |
|                     |    | หน้า 1 จาก 1 หน้ | 'n                |                       |         |           | Pn               | evious 1 Next          |

## ๑.๖.๓ ป้อนข้อมูลวิทยากรให้ครบทุกช่อง และคลิกที่ เพื่อบันทึกข้อมูล

| ลส่วนตัว       |              |   |                    | ที่อยู่                     |
|----------------|--------------|---|--------------------|-----------------------------|
| ชื่อ           | นายเชี่ยวชาญ |   | ที่อยู่            | 46 หมู่ 6 ต.พลับพลา อ.เมือง |
| นามสกุล        | ปัจจุสานนท์  |   | โทรศัพท์           |                             |
| บัตรประชาชน    |              |   | วันที่สมัคร (พ.ศ.) |                             |
| วันเกิด (พ.ศ.) |              |   |                    | อื่น ๆ                      |
| การศึกษา       | โปรดเลือก    | • | ความเชี่ยวชาญ      |                             |
| อาชีพ          | โปรดเลือก    | × |                    |                             |

| การศึกษาต่อเนื่อง                           | ≡                |                   |                       |            |           | แบบฟอร์มเอกสาร 🗸 | Ø     | ) กศน.ตำบล   | เขาทราย    |
|---------------------------------------------|------------------|-------------------|-----------------------|------------|-----------|------------------|-------|--------------|------------|
| C-Smart Program                             | ข้อมูลวิทร       | ยากร              |                       |            |           |                  | æ     | Home > ข้อมู | ຸເລວິກອາກร |
| 🦹 ข้อมูล/แผน 🗾                              | Lecturer Da      | ata               |                       |            |           |                  | เพื่  | มข้อมูลวิท   | ยากร       |
| 📚 หลักสูตร<br>🔹 ยังรีตน                     | <b>แสดงผล</b> 10 | ∽ ต่อหน้า         |                       |            |           |                  | จ้นทา |              |            |
| <ul> <li>มูเวอน</li> <li>วิทยากร</li> </ul> | ลำดับ ↓่≜        | บัตรประชาชน 👫     | ชื่                   | อ-สกุล 🎝 🎝 |           | ความเชี่ยวชาญ    | 41    | ดำเนินการ    | 41         |
| 😤 จัดตั้งกลุ่ม                              | 1                | 1-3333-33333-33-9 | ลำเทียน จ้องผสมพันธุ์ |            | ท่อง ABC  |                  |       | 6            |            |
| 🔦 การจัดซื้อจัดจ้าง                         | 2                | 1-2222-2222-22-9  | นารัตน์ พัดลม         |            | ปิ้งไก่   |                  |       | 6 0          |            |
| 🛪 กิจกรรม/เอกสาร 🛛 🖸                        | 3                | 1-4445-55555-55-9 | นายอุทัย เวที         |            | สร้างบ้าน |                  |       | 6            |            |
| 🗘 ประเมินผล/รายงาน 💽                        | 4                | 1-8888-88888-88-9 | นายพิชชากร จันทร์มี   |            | กินดับ    |                  |       | 60           |            |
| 🖈 ออกจากระบบ                                | หน้า 1 จาก 1 ห   | น้า               |                       |            |           |                  | Previ | ous 1        | Next       |

### ๑.๖.๔ หากต้องการแก้ไขข้อมูลวิทยากรให้คลิกที่ 🕝 เพื่อทำการแก้ไขและ 🔟 เพื่อลบข้อมูล

\*\*ห้ามลบข้อมูลวิทยากรที่จัดตั้งกลุ่มแล้ว

 s.cr.le
 การจัดตั้งกลุ่มให้เข้าเมนูหลัก

 Image: Strate Strate S

| 6)61 |
|------|
|------|

| การศึกษาต่อเนื      | อง | ≡                    |                        |           |                   |    |                       | แบบฟอร์มเอกสาร               | - 🥡   | 🔰 กศน.ตำบลเขาทราย        |  |
|---------------------|----|----------------------|------------------------|-----------|-------------------|----|-----------------------|------------------------------|-------|--------------------------|--|
| C-Smart Progra      | n  | ข้อมูลกิจเ           | ารรม/โครงกา            | ร         |                   |    |                       | <b>ชิ</b> Home > ข้อมูลกิจกร |       |                          |  |
| ¥ ข้อมูล/แผน        |    | Activity da          | ta                     |           |                   |    |                       |                              | จัดต่ | <b>i</b> ้งกลุ่ม/โครงการ |  |
| 🔦 การจัดซื้อจัดจ้าง |    | แสดงผล <sub>10</sub> | 🗸 ต่อหน้า              | ค้นหา     |                   |    |                       |                              |       |                          |  |
| 🛪 กิจกรรม/เอกสาร    |    | ลำดับ ↓่≞            | วันที่                 | 11        | ชื่อ-โครงการ      | 11 | วิทยากร               | ่↓† ผู้เรีย                  | и I†  | ดำเนินการ 🕼              |  |
| 🗘 ประเมินผล/รายงาน  |    | 1                    | 1 ต.ค. 2563 และ 3 ต.ศ  | n.2563 N  | าอผ้า             | 2  | นายอุทัย เวที         |                              | 6     | <b>, , , ,</b>           |  |
| 🖪 ออกจากระบบ        |    | 2                    | 30 ต.ค. 2563 ถึง 31 ต. | ค. 2563 ก | าารเย็บผ้าด้วยมือ | 1  | ลำเทียน จ้องผสมพันธุ์ |                              | 6     | - C 🖸                    |  |
|                     |    | 3                    | 16 ต.ค. 2563 ถึง 17 ต. | ค. 2563 1 | เขนม 1 วุ้น       | 1  | นายพิชชากร จันทร์มี   |                              | 6     | - 2                      |  |
|                     |    | หน้า 1 จาก 1 ห       | เน้า                   |           |                   |    |                       |                              | Previ | ious 1 Next              |  |

## ๑.๗.๒ ระบบจะแสดงข้อมูลจัดตั้งกลุ่มที่เคยบันทึกไว้ในระบบทั้งหมด ให้คลิกที่ **จัดตั้งกลุ่ม/โครงการ**

๑.๗.๓ ป้อนข้อมูลการจัดตั้งกลุ่มให้ครบทุกช่องและคลิกที่ มันทึก
 เท็

#### เพื่อบันทึกข้อม

| TT THE HELEN DA     |                                                                    |                    |                 |                 |                      |                               |  |  |  |
|---------------------|--------------------------------------------------------------------|--------------------|-----------------|-----------------|----------------------|-------------------------------|--|--|--|
| C-Smart Program     | เพิ่มกลุ่ม/โครงการ                                                 |                    |                 |                 | n Home - Banna/Tasan | milenne - University Terrerit |  |  |  |
| t ข้อมูล/และ 💌      | หลักสูดร/รูปแบบ                                                    |                    |                 |                 |                      | (m)                           |  |  |  |
| 🔩 การจัดชื่อจัดจ้าง | พลักสูดร                                                           | ดักษณะการจัด       |                 |                 |                      |                               |  |  |  |
| × กิจกรรม/เอกสาร    | - bbwlin                                                           | โปรตเลือก          |                 |                 |                      | -                             |  |  |  |
| A shufuna maran     | าปแบบการจัด                                                        | ประเภทที่จการม     |                 |                 |                      |                               |  |  |  |
|                     | - literation -                                                     | - Tutseillen -     |                 |                 |                      | -                             |  |  |  |
| 🖌 มแกรกระบบ         |                                                                    |                    |                 |                 |                      |                               |  |  |  |
|                     | P Tessura                                                          | ② วันที่ดำเนินการ  |                 |                 |                      |                               |  |  |  |
|                     | ชื่อโครงการ:                                                       | รับที่เริ่มจัด :   |                 | วันที่สั้นสุด : |                      |                               |  |  |  |
|                     | โครงการใดทักษะการพัฒนากะ                                           | 0                  |                 | 0               |                      |                               |  |  |  |
|                     | วัญประสงค์ :                                                       | วันที่จัดกังการม : |                 |                 |                      |                               |  |  |  |
|                     | 💠 เพื่อไห้ความรู้ในการประกอบหลีดต้อนขาย                            | 0                  |                 |                 |                      |                               |  |  |  |
|                     | าปแบบรังที่:                                                       | เวอาเริ่มจัด :     |                 | เวลาสั้นสุด :   |                      |                               |  |  |  |
|                     | 🔍 – Tabailan – 🔹                                                   |                    | 0               |                 |                      | 0                             |  |  |  |
|                     | วิทยากระ                                                           |                    |                 |                 |                      |                               |  |  |  |
|                     | 🖬 - hissilan-                                                      | (1) ขอใช้งบประมาณ  |                 |                 |                      |                               |  |  |  |
|                     | สถานที่จัด :                                                       | Desiderance        |                 |                 |                      |                               |  |  |  |
|                     | 🕷 ซึ่งเป็นขุมอาหาร)อุหาวสอามสิ่                                    | - Usular -         |                 |                 |                      |                               |  |  |  |
|                     | đag:                                                               | ค่าใช้จำอกิจกรรม : |                 |                 |                      |                               |  |  |  |
|                     | 🕫 45 หมู่ 6 ต.พ.มีบพลา อ.เมืองพิมพฏ่ที่ จ.พิมพฏ่ที่ (เผพาะที่อยู่) | - โปรดเลียก -      |                 |                 |                      |                               |  |  |  |
|                     | នរតីចូន :                                                          | ดำวัทธากระ         | ด่าวัสดุเ       |                 | ຄຳປົວສະ              |                               |  |  |  |
|                     | 9                                                                  | אוע                |                 | . <b>1</b> /100 |                      | 1/10                          |  |  |  |
|                     | noifign :                                                          | ด้าอาหาร:          | ต่าดาหารว่าง:   |                 | ด่าสถานที่:          |                               |  |  |  |
|                     | 0                                                                  | มาท                |                 | บาท             |                      | มาท                           |  |  |  |
|                     |                                                                    | ค่าข้างเหมารอ :    | ต่าใช้จำออื่น : |                 | รวมทั้งสิ้น :        |                               |  |  |  |
|                     |                                                                    | มาท                |                 | บาท             |                      | มาท                           |  |  |  |
|                     |                                                                    |                    |                 | nouline .       |                      |                               |  |  |  |
|                     |                                                                    |                    | Com I           | Destates        |                      |                               |  |  |  |
|                     |                                                                    |                    |                 |                 |                      |                               |  |  |  |

## ๑.๗.๔ หากต้องการแก้ไขข้อมูลการจัดตั้งกลุ่มให้คลิกที่📝 เพื่อทำการแก้ไขและ 💼 เพื่อลบข้อมูล

| การศึกษาต่อเนื่อง   |   |                |                               |                   | แบบฟอร์มเอกสาร 🗸 🌘    | 🕽 กศน.ตำบลเขาทราย    |                         |  |  |  |
|---------------------|---|----------------|-------------------------------|-------------------|-----------------------|----------------------|-------------------------|--|--|--|
| C-Smart Program     |   | ข้อมูลกิจเ     | กรรม/โครงการ                  |                   |                       | 🍰 Home               | > ข้อมูลกิจกรรม/โครงการ |  |  |  |
| ∦ ข้อมูล/แผน        | P | Activity da    | ta                            |                   |                       | จัดตั้งกลุ่ม/โครงการ |                         |  |  |  |
| 🔦 การจัดซื้อจัดจ้าง |   | แสดงผล 10      | 🗸 ต่อหน้า                     | ค้นหา             |                       |                      |                         |  |  |  |
| 🛪 กิจกรรม/เอกสาร    |   | ลำดับ ↓่≟      | วันที่ 🕸                      | ชื่อ-โครงการ      | 1† วิทยากร            | ่่่่่่่} ผู้เรียน ↓† | ดำเนินการ 🕼             |  |  |  |
| 🗘 ประเมินผล/รายงาน  |   | 1              | 1 ต.ค. 2563 และ 3 ต.ค. 2563   | ทอผ้า             | นายอุทัย เวที         | 6                    | ₽ 🖋 🔭                   |  |  |  |
| 🖪 ออกจากระบบ        |   | 2              | 30 ต.ค. 2563 ถึง 31 ต.ค. 2563 | การเย็บผ้าด้วยมือ | ลำเทียน จ้องผสมพันธุ์ | 6                    |                         |  |  |  |
|                     |   | 3              | 16 ต.ค. 2563 ถึง 17 ต.ค. 2563 | 1 ขนม 1 วุ้น      | นายพิชชากร จันทร์มี   | 6                    |                         |  |  |  |
|                     |   | หน้า 1 จาก 1 ห | เน้า                          |                   |                       | Prev                 | vious 1 Next            |  |  |  |

\*\*กรณีที่เป็น icon Line 🥯 หมายถึง ยืนยันจัดตั้งกลุ่มแล้ว

|   | การศึกษาต่อเนื่อง |          | =              |                         |        |                   |    |                       | แบบฟอร์มเอกสาร 🗸 | 0      | กศน.ตำบลเขาทราย       |  |  |
|---|-------------------|----------|----------------|-------------------------|--------|-------------------|----|-----------------------|------------------|--------|-----------------------|--|--|
|   | C-Smart Program   |          | ข้อมูลกิจก     | ารรม/โครงกาฯ            | õ      |                   |    |                       | æ                | Home > | ข้อมูลกิจกรรม/โครงการ |  |  |
| ¥ | ข้อมูล/แผน        |          | Activity dat   | ta                      |        |                   |    |                       |                  | จัดต่ํ | ั้งกลุ่ม/โครงการ      |  |  |
| * | การจัดซื้อจัดจ้าง |          | แสดงผล 10      | แสดงผล 10 🗸 ต่อหน้า     |        |                   |    |                       |                  | ดันหา  |                       |  |  |
| × | กิจกรรม/เอกสาร    |          | ลำดับ 🎼        | วันที่                  | 11     | ชื่อ-โครงการ      | 41 | วิทยากร               | ่่่่่่่ มู้เรียน | 11     | ดำเนินการ 🕼           |  |  |
| 0 | ประเมินผล/รายงาน  | <b>C</b> | 1              | 1 ต.ค. 2563 และ 3 ต.ค   | . 2563 | ทอผ้า             |    | นายอุทัย เวที         | 6                |        | <b>Q 3</b> %          |  |  |
| 4 | ออกจากระบบ        |          | 2              | 30 ต.ค. 2563 ถึง 31 ต.ค | . 2563 | การเข็บผ้าด้วยมือ |    | ลำเทียน จ้องผสมพันธุ์ | 6                |        | 030                   |  |  |
|   |                   |          | 3              | 16 ต.ค. 2563 ถึง 17 ต.ค | . 2563 | 1 ขนม 1 วุ้น      |    | นายพิชชากร จันทร์มี   | 6                |        | 030                   |  |  |
|   |                   |          | หน้า 1 จาก 1 ห | น้า                     |        |                   |    |                       |                  | Previe | ous 1 Next            |  |  |

## ๑.๗.๕ รายละเอียดโครงการ และเพิ่มผู้เรียนเข้าโครงการ/กิจกรรม ด้วยการคลิกที่ 🖵

## ๑.๗.๖ ระบบจะแสดงข้อมูลรายละเอียดโครงการต่าง ๆ ให้ทำการเพิ่มผู้เรียนด้วยการคลิกที่ 🌆 🌆

| การศึกษาต่อเนื่อง    | =                                                        |                                                                                                    | แบบฟอ    | ร์มเอกสาร 🗸      | (💭 n     | เศน.ดำบลเชาทราย   |
|----------------------|----------------------------------------------------------|----------------------------------------------------------------------------------------------------|----------|------------------|----------|-------------------|
| C-Smart Program      | รายละเอียดโด                                             | จรงการ                                                                                                    | 🙆 Home - | ข้อมูลกิจกรรม/โเ | ครงการ > | รายละเอียดโครงการ |
| ¥ ข้อมูล/แผน 🗾       |                                                          | รายละเอียดข้อมูล                                                                                                    |          |                  |          |                   |
| 🔦 การจัดซื้อจัดจ้าง  | ชื่อโครงการ:                                             | ทอผ้า                                                                                                    |          |                  |          |                   |
| 🛪 กิจกรรม/เอกสาร 🛛 🖻 | หลักสูตร:                                                | การทอผ้า 6 ชั่วโมง                                                                                                    |          |                  |          |                   |
|                      | กลุ่มอาชีพ :                                             | กลุ่มอาชีพพาณิชยกรรมและการบริการ                                                                                                    |          |                  |          |                   |
| 😳 บระเมนผล/รายงาน 🗾  | รูปแบบการจัด :                                           | ชั้นเรียนวิชาชีพ (31 ชม. ขึ้นไป)                                                                                                    |          |                  |          |                   |
| 🖈 ออกจากระบบ         | ลักษณะโครงการ :                                          | สถานศึกษา กศน. เป็นผู้จัด                                                                                                    |          |                  |          |                   |
|                      | ประเภทโครงการ :                                          | การศึกษาเพื่อพัฒนาทักษะชีวิต                                                                                                    |          |                  |          |                   |
|                      | วิทยากร :                                                | นายอุทัย เวที                                                                                                    |          |                  |          |                   |
|                      | สถานที่จัด :                                             | หน้าบ้าน                                                                                                    |          |                  |          |                   |
|                      | ที่อยู่ :                                                | 999 Wi 000                                                                                                    |          |                  |          |                   |
|                      | GPS                                                      | ละตีจูด : 16.1649461 ลองจิจูด : 100.6076978 🔰                                                                                                    |          |                  |          |                   |
|                      | วันที่ดำเนินการ :                                        | 1 ตุลาคม 2563 และ 3 ตุลาคม 2563                                                                                                    |          |                  |          |                   |
|                      | เวลาดำเนินการ                                            | 10:20 น. ถึง 22:20 น.                                                                                                    |          |                  |          |                   |
|                      | ผู้เรียน :                                               | ะนั้นหมด เ≠ ดาม ระทะ 4 คน หญิง = 2 คน<br>เชิดการมู้เรียน                                                                                                    |          |                  |          |                   |
|                      | แจ้งเดือน!<br>หากต้องการ อัพเดา<br>และเลือกผู้เรียนทั้งา | n/รายชื่อผู้เรียนที่เข้าร่วมโครงการ: ท่านตามารถกดปุ่มสีแดง * จัดการผู้เรียน * ด้านบน<br>หมด ที่เรียนในหลักสูดรองท่านไหม่ โดยการ Click เดือก ผู้ที่เรียนในหลักสูตร แต่วกตปุ่มนั้นทีก Stickies |          |                  |          | ×                 |

๑.๗.๗ ระบบจะแสดงข้อมูลผู้เรียนทั้งหมด ให้ทำการเพิ่มผู้เรียนที่ต้องการด้วยการทำ เครื่องหมาย 
 ถูกต้องในช่อง 
 และคลิกที่ 
 บันทึก
 เพื่อบันทึกข้อมูล

| C-Smart Program        | จัดก            | กรผู้เรียน                                                                 |                                                          |                   | නි Home > න්ව | อมูลกิจกรรม/โครงการ - | รายละเอียดโครงการ | • จัดการผู้เรียน |  |  |
|------------------------|-----------------|----------------------------------------------------------------------------|----------------------------------------------------------|-------------------|---------------|-----------------------|-------------------|------------------|--|--|
| ช ข้อมูล/แผน 🗾 🖻       |                 |                                                                            | รา                                                       | เขละเอียดข้อมูล   |               |                       |                   |                  |  |  |
| < การจัดซื้อจัดจ้าง    | ชื่อโค          | 154015 :                                                                   | ทอผ้า                                                    |                   |               |                       |                   |                  |  |  |
|                        | หลักสุ          | {ens :                                                                     | การทอผ้า 6 ชั่วโมง                                       |                   |               |                       |                   |                  |  |  |
|                        | วันที่ด         | ง่าเนินการ :                                                               | 1 ตุลาคม 2563 และ 3 ตุลาคม 2563<br>10:20 น. ถึง 22:20 น. |                   |               |                       |                   |                  |  |  |
| 🗘 ประเมินผล/รายงาน 🛛 🞑 | เวลาเ           | ้ำเนินการ                                                                  |                                                          |                   |               |                       |                   |                  |  |  |
| 🖈 ออกจากระบบ           | ผู้เรีย         | # : :                                                                      |                                                          |                   |               |                       |                   |                  |  |  |
|                        | กรุณ            | าทำเครื่องหมาอถูก ( ✔) ลงในช่อง "เลือก" ที่ต้องการเพิ่มผู้เรี<br>ชื่อ-สกุล | โอน                                                      | เลขบัตร           |               | เพศ                   | เลีย              | an               |  |  |
|                        | 1               | สายใจ เกาะมหาสนุก                                                          |                                                          | 1-6666-66666-66-9 |               | ชาย                   |                   |                  |  |  |
|                        | 2               | สมศักดิ์ หวังกระแทกคาง                                                     | i                                                        | 1-5555-55555-55-9 |               | ชาย                   |                   | 2                |  |  |
|                        | 3               | หวังนที ฐ์ยืนยง                                                            | 1                                                        | 1-4444-44444-44-9 |               | หญิง                  |                   | 2                |  |  |
|                        | 4               | ณรงค์ นัดใช้ปัน                                                            | ż                                                        | 1-3333-33333-33-9 |               | ชาย                   |                   | 2                |  |  |
|                        | 5               | กันภัย สูญสิ้นภัย                                                          | 2                                                        | 1-2222-22222-22-9 |               | หญิง                  | 2                 | a.,              |  |  |
|                        | 6 อูโน่ หลาวทอง |                                                                            | 2                                                        | 1-1111-11111-11-9 |               | ชาย                   |                   | 2                |  |  |
|                        |                 |                                                                            |                                                          | บันทึก ยกเลิก     |               |                       |                   |                  |  |  |

#### ๑.๗.๘ หากเลือกผู้เรียนผิดสามารถลบผู้เรียนที่เกินมาได้ด้วยการกดปุ่ม 🏁

| ผู้เรียน :        | ทั้งหมด : 6 คน ชาย = 4 คน หญิง = 2 คน<br>จัดการผู้เรียน                                                                                                    |                                        |      |        |
|-------------------|----------------------------------------------------------------------------------------------------|----------------------------------------|------|--------|
| ⊘<br>หากเ<br>และเ | <b>แจ้งเดือน!</b><br>ต้องการ อัพเดท / รายชื่อผู้เรียนที่เข้าร่วมโครงการ : ท่านสามารถกดปุ่มสีแดง " จัดการผู้เ<br>ลือกผู้เรียนทั้งหมด ที่เรียนในหลักสูตรของท่านใหม่ โดยการ Click เลือก ผู้ที่เรียนในหลัก | รียน " ด้านบน<br>สูตร แล้วกดปุ่มบันทึก |      | ×      |
| ลำดับ             | ชื่อ-สกุล                                                                                                    | เพศ                                    | อายุ | ลบออก  |
| 1                 | สายใจ เกาะมหาสนุก                                                                                                    | ชาย                                    |      | ≫<     |
| 2                 | สมศักดิ์ หวังกระแทกคาง                                                                                                    | et 2 et                                |      | 0.0    |
|                   |                                                                                                    | 1111                                   |      | 24     |
| 3                 | หวังนที่ จู๋ยืนยง                                                                                                    | หญิง                                   |      | ≈      |
| 3<br>4            | หวังนที่ จู้ยืนยง<br>ณรงค์ นัดใช้ปืน                                                                                                    | ชาย<br>ชาย                             |      | æ<br>≫ |
| 3<br>4<br>5       | หวังนที จู้ยืนยง<br>ณรงค์ นัดใช้ปัน<br>กันภัย สูญสิ้นภัย                                                                                                    | ทญิง<br>ชาย<br>หญิง                    |      | *      |

๑.๘.๑ การพิมพ์เอกสารกิจกรรม เช่น เอกสารเปิดกลุ่ม คำสั่ง/เชิญวิทยากร เอกสารแจ้ง จังหวัด

| การศึกษาต่อเนื่อง                                                                     | 😑 แบบฟอร์แลกสาร - 🤴 คระสามเฉานก่างศึลบุรณ์                                                                                                    |                   |             |                    |  |  |  |  |  |  |
|---------------------------------------------------------------------------------------|----------------------------------------------------------------------------------------------------|-------------------|-------------|--------------------|--|--|--|--|--|--|
| C-Smart Program                                                                       | C-Smart Dashboard panel                                                                                                    |                   |             | 🍘 Home > Dashboard |  |  |  |  |  |  |
| 🕇 ข้อมูล/แผน 🗾                                                                        | 12                                                                                                    | 0                 | 0           | 0                  |  |  |  |  |  |  |
| 🛪 กิจกรรม/เอกสาร 🔳                                                                    | หลักสูตร                                                                                                    | ผู้เรียน          | กิจกรรม     | ผลการดำเนินงาน     |  |  |  |  |  |  |
| 💷 เอกสารเปิดกลุ่ม<br>🔃 เอกสารองเวอา                                                   | More info 🛇                                                                                                    | More info O       | More info 오 | More info 🔿        |  |  |  |  |  |  |
| 🚯 เอกสารการเงิน                                                                       | \ominus แจ้งจากทีมพัฒนาโปรแกรม @Admin / 1 ดุลาคม 256                                                                                                    | 6 [version 3.0.0] |             |                    |  |  |  |  |  |  |
| 📑 ประเมินความพึ่งพอใจ                                                                 | !! Update ระบบตังนี้                                                                                                    |                   |             |                    |  |  |  |  |  |  |
| <ul> <li>ประเมินผลงรายงาน</li> <li>▲ ดาวน์โหลดแอกสาร</li> <li>✓ ออกจากระบบ</li> </ul> | <ol> <li>เป็นขึ้นสามารถมายเคี้ยงกลังเหม่น NM ปี N.4.2567</li> <li>เป็นขึ้นส่งสามารถหลายสินสัมส์กลุยหาร้อมสถาบดีกษา</li> <li>จะเสริงกลังสามารถหลายสินสัมส์กลุยหาร้อมสถาบดีกษา</li> <li>เหม้าย การสถางการเขางกับสุมส์ก็อายารกลี่เป็นหวัดสมสัง</li> <li>เหม้าย โนการสถางการเขางกับสีก็กลังสามาร์ได้เป็นหวัดสมสัง</li> <li>เหม้าย โนการสถางการเขางกลังสีก็กลังสามาร์ได้เป็นหวัดสมสัง</li> <li>เหม้าย โนการสถางการเขางกลังสีก็กลังสามาร์ได้เป็นหวัดสมสัง</li> <li>เหม้าย โนการสถางการเขางกลังสีก็กลังสามาร์โดยาร์สามสัง</li> <li>เหม้าย โนการสถางการเขางกลังสีก็กลังสามาร์โดยาร์สามสัง</li> <li>เหม้าย โนการสถางการเขางกลังสีก็กลังสามาร์กลียาร์สามสัง</li> </ol> | à                 |             |                    |  |  |  |  |  |  |
|                                                                                       |                                                                                                    |                   |             |                    |  |  |  |  |  |  |

## ๑.๘.๒ ระบบจะแสดงข้อมูลโครงการทั้งหมด ให้คลิกที่ 🕒 🖨 🖨 เพื่อพิมพ์เอกสารที่ต้องการ

| การศึกษาต่อเนื่อง    |                                                   | แบบฟอร์มเอกสาร 🗸 🌍 กศน.ดำบลเขาทราย                       |
|----------------------|---------------------------------------------------|----------------------------------------------------------|
| C-Smart Program      | เอกสารเปิดกลุ่ม                                   | 🍪 Home > เอกสารเปิดกลุ่ม                                 |
| ช้อมูล/แผน P         | Activity Paper                                    |                                                          |
| < การจัดซื้อจัดจ้าง  | แสดงผล 10 🗸 ต่อหน้า                               | ค้นหา                                                    |
| 🛪 กิจกรรม/เอกสาร 🛛 🖻 | ลำดับ ↓่≜ วันที่ ↓† ชื่อ-โครงการ                  | ่่∤1 ขอเปิดกลุ่ม ↓1 คำสั่ง/เชิญวิทยากร ↓1 แจ้งจังหวัด ↓1 |
| 💷 เอกสารเปิดกลุ่ม    | 1 1 ต.ค. 2563 และ 3 ต.ค. 2563 ทอผ้า               | 88 88 8                                                  |
| 陷 เอกสารลงเวลา       | 2 30 ต.ค. 2563 ถึง 31 ต.ค. 2563 การเย็บผ้าด้วยมือ | 88 88 8                                                  |
| 🚯 เอกสารการเงิน      | 3 16 ต.ค. 2563 ถึง 17 ต.ค. 2563 1 ชนม 1 วุ้น      | 88 88 8                                                  |
| 🕞 บารเมนพราพมหราย เจ | หน้า 1 จาก 1 หน้า                                 | Previous 1 Next                                          |
| 🖨 ประเมินผล/รายงาน 🔽 | NOR POWERSPOLING                                  |                                                          |
| 🖪 ออกจากระบบ         |                                                   |                                                          |

|   | 🛪 กิจกรรม/เ                                                                                                | เอกส | <sup>สาร</sup> และคลิกเ                                                                                                    | กี่เมนูย่อย 🖪                                                                                                    | เอกสารลงเวลา                                                                                                    |                                                                      |                        |  |
|---|----------------------------------------------------------------------------------------------------|------|----------------------------------------------------------------------------------------------------|----------------------------------------------------------------------------------------------------|----------------------------------------------------------------------------------------------------|----------------------------------------------------------------------|------------------------|--|
|   | การศึกษาต่อเนื่อง                                                                                          |      | =                                                                                                    |                                                                                                    |                                                                                                    | แบบฟอร์มเอกสา                                                        | าร 🗸 🔘 กศน.ดำบลเขาทราย |  |
|   | C-Smart Program                                                                                            |      | C-Smart Dashboard panel                                                                                                    |                                                                                                    |                                                                                                    |                                                                      |                        |  |
| ¥ | ข้อมูล/แผน                                                                                                 | P    | 3                                                                                                    | 6                                                                                                    | 3                                                                                                    | 1                                                                    |                        |  |
| * | การจัดซื้อจัดจ้าง                                                                                          |      | หลักสูตร                                                                                                    | ผู้เรียน                                                                                                    | กิจกรรม                                                                                                    | ມ                                                                    | งลการดำเนินงาน         |  |
| × | กิจกรรม/เอกสาร                                                                                             |      | More info O                                                                                                    | More                                                                                                    | info 오                                                                                                    | More info 🖸                                                          | More info 🔿            |  |
|   | เอกสารเปิดกลุ่ม<br>เอกสารลงเวลา<br>เอกสารการเงิน<br>ประเมินความพึงพอใจ<br>ประเมินผล/รายงาน  <br>ออกจากระบบ | C    | แจ้งจากทีมพัฒนา โปรเ<br>แขณะนี้ ครู กคน.ด้าบสที่จัดกิจ<br>เขณะนี้สามารถผิมพั นับส์กออบ<br>แบบประมินความพึงพอไจ/ปร<br>ร.ชณะนี้ มะบบจัดชื่อจัดจ้างพัสอุ<br>สามารถพิมพ์ นับสึกขออบุญาต<br>3.ชณะนี้ ได้แก้ไขปัญหาการจัดชื่<br>4.ชณะนี้ ได้แก้ไขปัญหาการจัดชื่<br>4.ชณะนี้ ก็ตังอัทแดทระบบเปิกจ่<br>5.อัทระบบเตรียมพร้อมงปม.ไหม่<br>6.ระบุข้อความ แบบ กศน.ตน. ตา<br>** สถานศึกษาไดชื่อไม่ถูกต้องขอ | แกรม @Admin / 16 ตุลาค<br>กรรม สามารถ ดำเนินการ ได้ดังi<br>Jenลุ่ม/พะเบียนรายชื่อผู้เรียน/ค่<br>เห็นผู้จับ/พะเบียนผู้จบ/รายงาน<br>รัทแสร็จสิ้นแล้ว<br>เจ้ตซื้อจัดจ้าง/รายงานขอจัดซื้อจั<br>เชื่อวัสดุที่มากกว่า 1 ร้านค้าแล้ว<br>เชื่อวัสดุที่มากกว่า 1 ร้านค้าแล้ว<br>เชื่อ พ.ศ.2563 แล้วครับ<br>มชุมิอการศึกษาต่อเนื่องแล้วครับ<br>ให้ แจ้งมายัง Line sapai.sp ได้แ | าม 2563 [version 2.3.8L]<br>นี้<br>เาสังแต่งตั้งวิทยากร/หนังสือเชิญวิทยา<br>เผลการจัด/โบประกาศ ได้แล้ว<br>ต์จ้าง/รายงานผลการพิจารณาฯ/ไบด<br>(พิมพ์ไบสำคัญรับเงินคำวิทยากรได้แ<br>บบอีกครั้งหนึ่ง<br>ม<br>มอยครับ ** | เกร/หนังสือแข้งขังพวัด/ไบลงเวลาวิทยากร/<br>รวจรับพัสดุได้แล้ว<br>สัว | /ไบลงเวลาผู้เรียน/     |  |

๑.๙.๑ การพิมพ์เอกสารการลงเวลา เช่น ใบลงเวลาผู้เรียน ใบลงเวลาวิทยากรให้เข้าเมนูหลัก

## ๑.๙.๒ ระบบจะแสดงข้อมูลโครงการทั้งหมด ให้คลิกที่ 🖨 🖨 เพื่อพิมพ์เอกสารที่ต้องการ

| การศึกษาต่อเนื่อง                       |   | =            |                         |         |                   |              | แบบฟอร์มเอกสาร | - (              | 👰 กศน.ตำบ     | ลเขาทราย                  |            |
|-----------------------------------------|---|--------------|-------------------------|---------|-------------------|--------------|----------------|------------------|---------------|---------------------------|------------|
| C-Smart Program                         |   | เอกสารส      | ลงเวลา                  |         |                   |              |                |                  |               | නී Home > වෝ              | าสารลงเวลา |
| ฬ ข้อมูล∕แผน                            | P | Activity T   | zivity Time Paper       |         |                   |              |                |                  |               |                           |            |
| < การจัดซื้อจัดจ้าง                     |   | แสดงผล 🛛     | 10 🗸 ต่อหน้า            |         |                   |              |                |                  | ค้นหา         |                           |            |
| 🛪 กิจกรรม/เอกสาร                        | D | ลำดับ ↓่≞    | วันที่                  | 11      |                   | ชื่อ-โครงการ | 11             | ใบลงเวลาผู้เรียน | 11 <b>1</b> 5 | บลงเวลาวิทยาก             | ns It      |
| 🂷 เอกสารเปิดกลุ่ม                       |   | 1            | 1 ต.ค. 2563 และ 3 ต.ศ   | 1. 2563 | ทอผ้า             |              |                |                  |               | <del>8</del> <del>8</del> | 1          |
| 🖪 เอกสารลงเวลา                          |   | 2            | 30 ต.ค. 2563 ถึง 31 ต.เ | ค. 2563 | การเย็บผ้าด้วยมือ |              |                |                  |               | <del>8</del> <del>8</del> |            |
| 🚯 เอกสารการเงิน<br>🗔 ประเมินความพึงพอใจ |   | 3            | 16 ต.ค. 2563 ถึง 17 ต.ศ | n. 2563 | 1 ขนม 1 วุ้น      |              |                | <del>888</del>   |               | 88                        |            |
| 🕀 ประเมินผล/รายงาน                      | C | หน้า 1 จาก 1 | . หน้า                  |         |                   |              |                |                  | Pre           | evious 1                  | Next       |
| 🖪 ออกจากระบบ                            |   |              |                         |         |                   |              |                |                  |               |                           |            |

මම

#### ๑.๑๐.๑ การพิมพ์เอกสารการเงิน เช่น ใบสำคัญรับเงินค่าวิทยากรให้เข้าเมนูหลัก **ส** กิจกรรม/เอกสาร

🖪 เอกสารการเงิน และคลิกที่เมนูย่อย การศึกษาต่อเนื่อง 🧑 กศน.ดำบลเขาทราย C-Smart Program C-Smart Dashboard panel Home > Dashboard ข้อมูล/แผน P 3 6 3 1 🔦 การจัดซื้อจัดจ้าง 🛪 กิจกรรม/เอกสาร D 😂 แจ้งจากทีมพัฒนา โปรแกรม @Admin / 16 ตุลาคม 2563 [version 2.3.8L] !! ขณะนี้ ครู กศน.ตำบลที่จัดกิจกรรม สามารถ ดำเนินการ ได้ดังนี้ 1. ขณะนี้สามารถพิมพ์ บันทึกขอเปิดกลุ่ม/ทะเบียนรายชื่อผู้เรียน/ค่าสั่งแต่งตั้งวิทยากร/หนังสือเชิญวิทยากร/หนังสือแจ้งจังหวัด/ ใบลงเวลาวิทยากร/ โบลงเวลาผู้เรียน/ ขณะนสามารถพมพ บนทกออเบตกลุม/ทะเบอนรายของเรยบ,คาสงแดงดงรทยากร/ทนงลอเชญวทยากร/ทนงลอนจงงห แบบประเมินความพึงพอใจ/ประเมินผู้จบ/ทะเบียนผู้จบ/รายงานผลการจัด/ไบประกาศ ได้แล้ว
 ขณะนี้ ระบบจัดชื่ออัดจังพัสดุ อัพเสร็งสิ้นแล้ว สามารถพิมพ์ บันทึกขออนุญาตจัดชื้อจัดจ้าง/รายงานขอจัดชื้อจัดจ้าง/รายงานผลการพิจารณาฯ/ไบตรวจรับพัสดุ ได้แล้ว
 ขณะนี้ ได้แก้ไขปัญหาการจัดชื้อชื้อจัดจ้าง/รายงานของดชื้อจัดจ้าง/รายงานสอกรพิจารณาฯ/ไปตรวจรับพัสดุ ได้แล้ว
 ขณะนี้ ไก้แก้ไขปัญหาการจัดชื้อชื้อจัดจ้าง/รายงานของัดชื้อจัดจ้าง/รายงานผลการพิจารณาฯ/ไปตรวจรับพัสดุ ได้แล้ว
 ขณะนี้ ไก้แก้ไขปัญหาการจัดชื้อชื้อวัสดุที่มากกว่า 1 ร้านด้าแล้ว (พิมพ์ไปสำคัญรับเงินค่าวิทยากรได้แล้ว
 ขณะนี้ กำลังอัพเดทระบบเบิกจ่าย หากแสรีอสิ้นแล้วจะแจ้งให้ทราบอีกครั้งหนึ่ง 🛱 ประเมินผล/รายงาน C 🖪 ออกจากระบบ 5. อัพระบบเตรียมพร้อมงปม. ใหม่ ปี พ.ศ.2563 แล้วครับ 6. ระบุข้อความ แบบ กศน.ตน. ตามคู่มือการศึกษาต่อเนื่องแล้วครับ \*\* สถานศึกษาใดชื่อไม่ถูกต้องขอให้้แจ้งมายัง Line sapai.sp ได้เลยครับ \*\*

#### ๑.๑๐.๒ ระบบจะแสดงข้อมูลโครงการทั้งหมด ให้คลิกที่ 🖨 🖨 เพื่อพิมพ์เอกสารที่ต้องการ

| การศึกษาต่อเนื่อง |                                       |                                   |                |                        |         |                   |              | แบบฟอร์มเ | อกสาร 🚽 🌘                    | กศน.ตำบล  | งเขาทราย |  |  |
|-------------------|---------------------------------------|-----------------------------------|----------------|------------------------|---------|-------------------|--------------|-----------|------------------------------|-----------|----------|--|--|
|                   | C-Smart Program                       | -Smart Program เอกสารเบิกจ่ายเงิน |                |                        |         |                   |              |           | 🍪 Home > ເອກສາຈເນີກຈ່າຍເຈົ້າ |           |          |  |  |
| ¥                 | ข้อมูล/แผน                            | P                                 | Payment A      | ctivity                |         |                   |              |           |                              |           |          |  |  |
| *                 | การจัดซื้อจัดจ้าง                     |                                   | แสดงผล 10      | 🦯 🗸 ต่อหน้า            |         | ค้นหา             |              |           |                              |           |          |  |  |
| ×                 | กิจกรรม/เอกสาร                        |                                   | ลำดับ ↓่≟      | วันที่                 | 11      |                   | ชื่อ-โครงการ | 11        | ใบสำคัญรับเงินค              | ่าวิทยากร | 11       |  |  |
| 19                | 🛙 เอกสารเปิดกลุ่ม                     |                                   | 1              | 1 ต.ค. 2563 และ 3 ต.เ  | ۹. 2563 | ทอผ้า             |              |           | 86                           | ÷         |          |  |  |
| I.                |                                       |                                   | 2              | 30 ต.ค. 2563 ถึง 31 ต. | ค. 2563 | การเย็บผ้าด้วยมือ |              |           | - <b>e</b> e                 | 5         |          |  |  |
|                   | ) เอกสารการเงิน<br>ประเมินความพึงพอใจ |                                   | 3              | 16 ต.ค. 2563 ถึง 17 ต. | ค. 2563 | 1 ขนม 1 วุ้น      |              |           | 0 E                          | \$        |          |  |  |
| •                 | ประเมินผล/รายงาน                      | C                                 | หน้า 1 จาก 1 ห | หน้า                   |         |                   |              |           | Previo                       | us 1      | Next     |  |  |
| 1                 | ออกจากระบบ                            |                                   |                |                        |         |                   |              |           |                              |           |          |  |  |

# ๑.๑๑.๑ การพิมพ์แบบประเมินความพึงพอใจ ให้เข้าเมนหูลัก <mark>≭ กิจกรรม/เอกสาร</mark>

และคลิกที่เมนูย่อย 📕 ประเมินความพึงพอใจ เพื่อพิมพ์แบบประเมินความพึงพอใจ

| การศึกษาต่อเนื่อง    |                                                   | แบบฟอร์มเอกสาร 🗸 🌘 กศน.ตำบลเขาทราย |
|----------------------|---------------------------------------------------|------------------------------------|
| C-Smart Program      | ประเมินความพึงพอใจ                                | 😗 Home > ประเมินความพึงพอใจ        |
| 🖞 ข้อมูล/แผน 📔       | Activity Satisfied Paper                          |                                    |
| 🔦 การจัดซื้อจัดจ้าง  | แสดงผล 10 🗸 ต่อหน้า                               | ค้นหา                              |
| 🛪 กิจกรรม/เอกสาร 🔹 🖻 | ลำดับ ม่≟ วันที่ ม่† ชื่อ-โครงการ                 | ่่∤ำ แบบประเมินา ่่∤ำ              |
| 💷 เอกสารเปิดกลุ่ม    | 1 1 ต.ศ. 2563 และ 3 ต.ศ. 2563 ทอผ้า               | 8                                  |
| 🖪 เอกสารลงเวลา       | 2 30 ต.ค. 2563 ถึง 31 ต.ค. 2563 การเย็นผ้าด้วยมือ | Ð                                  |
| 🖪 เอกสารการเงิน      | 3 16 ต.ค. 2563 ถึง 17 ต.ค. 2563 1 ชนม 1 วุ้น      | Ð                                  |
| 🦼 ประเมินความพิงพอไจ |                                                   |                                    |
| 🗘 ประเมินผล/รายงาน 🔽 | หมาโจากโหมา                                       | Previous 1 Next                    |
| 🖪 ออกจากระบบ         |                                                   |                                    |

## ๑.๑๑.๒ ระบบจะแสดงข้อมูลโครงการทั้งหมด ให้คลิกที่ 🛛 🖨 เพื่อพิมพ์แบบประเมินความพึงพอใจ

| การศึกษาต่อเนื่อง                       | =                                                 | แบบฟอร์มเอกสาร 🚽 🧔 กศน.ตำบลเขาทราย |
|-----------------------------------------|---------------------------------------------------|------------------------------------|
| C-Smart Program                         | ประเมินความพึงพอใจ                                | 🚯 Home > ประเมินความพึงพอใจ        |
| 🛉 ข้อมูล/แผน 🗾                          | Activity Satisfied Paper                          |                                    |
| < การจัดซื้อจัดจ้าง                     | แสดงผล 10 🗸 ต่อหน้า                               | คันทา                              |
| 🛪 กิจกรรม/เอกสาร 🛛 🖻                    | ลำดับ ม่≟ วันที่ ม่ใ ชื่อ-โครงการ                 | ่↓† แบบประเมินฯ ↓†                 |
| 回 เอกสารเปิดกลุ่ม                       | 1 1 ต.ศ. 2563 และ 3 ต.ศ. 2563 ทอผ้า               | Ð                                  |
| 🚯 เอกสารลงเวลา                          | 2 30 ต.ค. 2563 ถึง 31 ต.ค. 2563 การเย็บผ้าด้วยมือ | Ð                                  |
| 🚯 เอกสารการเงิน<br>寻 ประเมินความพึงพอใจ | 3 16 ต.ศ. 2563 ถึง 17 ต.ศ. 2563 1 ชนม 1 วุ้น      | Ð                                  |
| 🗘 ประเมินผล/รายงาน 🗾                    | หน้า 1 จาก 1 หน้า                                 | Previous 1 Next                    |
| 🖪 ออกจากระบบ                            |                                                   |                                    |

๑.๑๒.๑ ประเมินผล / รายงานการจัดกิจกรรม ให้เข้าเมนหูลัก

🔁 ประเมินผล/รายงาน

และคลิกที่เมนูย่อย 🥭 การประเมินผลๆ เพื่อ บันทึกคะแนนผู้เรียน พิมพ์แบบฟอร์มบันทึก คะแนน และแบบประเมินผล

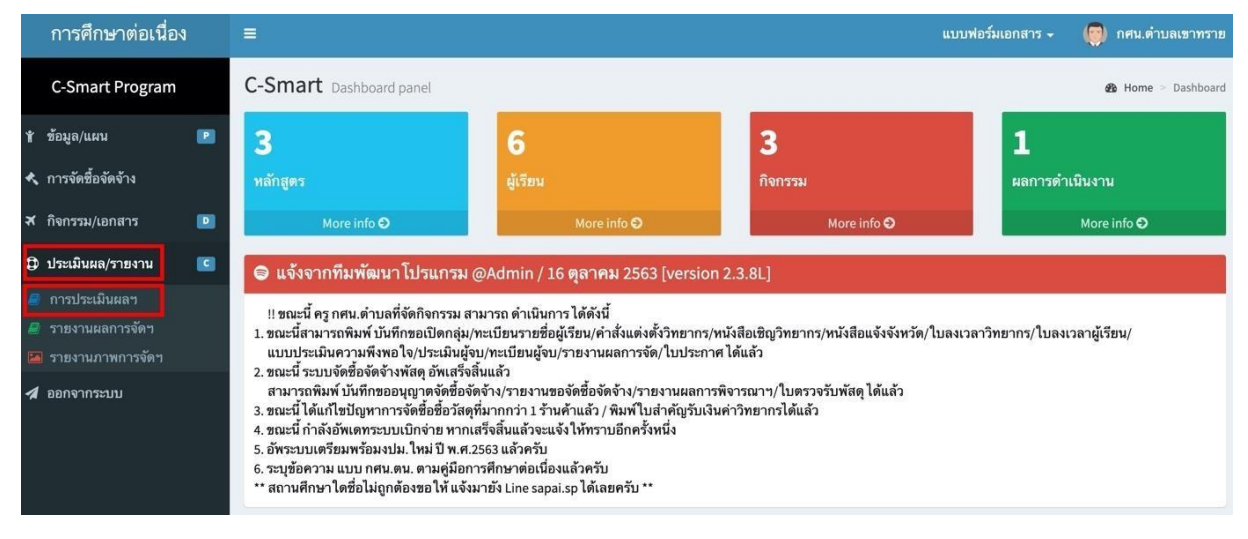

#### ๑.๑๒.๒ ระบบจะแสดงข้อมูลโครงการทั้งหมดให้คลิกที่ 🖨 เพื่อพิมพ์แบบฟอร์มบันทึกคะแนนผู้เรียน

|   | การศึกษาต่อเนื่อง             |  |                |                               |              |              |    |                  | แบบฟอร์มเอกสาร 🗸  | 🧑 nศ        | น.ตำบลเขาเ | กราย |  |  |
|---|-------------------------------|--|----------------|-------------------------------|--------------|--------------|----|------------------|-------------------|-------------|------------|------|--|--|
|   | C-Smart Program การประเมินผลข |  |                |                               |              |              |    |                  | 🍘 Home            | > การประเมิ | นผลๆ       |      |  |  |
| ۴ | ข้อมูล/แผน                    |  | Assess Acti    | vity                          |              |              |    |                  |                   |             |            |      |  |  |
| * | , การจัดซื้อจัดจ้าง           |  | แสดงผล 10      | สดงผล 10 🗸 ต่อหน้า            |              |              |    |                  |                   | ค้นหา       |            |      |  |  |
| ¥ | กิจกรรม/เอกสาร                |  | ลำดับ ↓่≜      | วันที่                        | lt           | ชื่อ-โครงการ | 41 | ฟอร์มบันทึกคะแนน | ่่่่ำ บันทึกคะแนน | ่มำ ปร      | ะเมินผล    | T    |  |  |
| ¢ | ) ประเมินผล/รายงาน            |  | 1              | 1 ต.ค. 2563 และ 3 ต.ค. 2563   | ทอผ้า        |              |    | ₽                | ¢\$               |             | ₽          |      |  |  |
| 1 | ออกจากระบบ                    |  | 2              | 30 ต.ค. 2563 ถึง 31 ต.ค. 2563 | การเย็บผ้าด้ | วยมือ        |    | 0                | O <sup>c</sup>    |             | 0          |      |  |  |
|   |                               |  | 3              | 16 ต.ค. 2563 ถึง 17 ต.ค. 2563 | 1 ขนม 1 วุ้น |              |    | ₽                | 0°                |             | 0          |      |  |  |
|   |                               |  | หน้า 1 จาก 1 ห | น้า                           |              |              |    |                  |                   | Previous    | 1 Nex      | t    |  |  |

| การศึกษาต่อเนื่อง   | ki. |                |                               |                |              |    |                  | แบบฟอ | ร์มเอกสาร 🗸 | ۲       | กศน.ตำบล  | เขาทราย   |
|---------------------|-----|----------------|-------------------------------|----------------|--------------|----|------------------|-------|-------------|---------|-----------|-----------|
| C-Smart Program     |     | การประเม       | งินผลา                        |                |              |    |                  |       |             | 🚳 Hor   | me > การป | รະເນີນผลๆ |
| ∦ ข้อมูล/แผน        |     | Assess Acti    | ss Activity                   |                |              |    |                  |       |             |         |           |           |
| < การจัดซื้อจัดจ้าง |     | แสดงผล 10      | 🗸 ต่อหน้า                     |                |              |    |                  |       | ค้นา        | หา      |           |           |
| 🛪 กิจกรรม/เอกสาร    |     | ลำดับ ↓่≞      | วันที่ 🕼                      |                | ชื่อ-โครงการ | 11 | ฟอร์มบันทึกคะแนน | 11    | บันทึกคะแนน | 1t      | ประเมินผล | - It      |
| 🗘 ประเมินผล/รายงาน  |     | 1              | 1 ต.ค. 2563 และ 3 ต.ค. 2563   | ทอผ้า          |              |    | 0                |       | 0\$         |         | ₽         |           |
| 🖪 ออกจากระบบ        |     | 2              | 30 ต.ค. 2563 ถึง 31 ต.ค. 2563 | การเย็บผ้าด้วย | มือ          |    | ₽                |       | 0\$         |         | ₽         |           |
|                     |     | 3              | 16 ต.ค. 2563 ถึง 17 ต.ค. 2563 | 1 ขนม 1 วุ้น   |              |    | 0                |       | ¢\$         |         | ₽         |           |
|                     |     | หน้า 1 จาก 1 ห | น้า                           |                |              |    |                  |       |             | Previou | is 1      | Next      |

๑.๑๒.๓ ระบบจะแสดงข้อมูลโครงการทั้งหมด ให้คลิกที่ 端 เพื่อทำการบันทึกคะแนนผู้เรียน

\*\*การที่จะบันทึกคะแนนผู้เรียนในระบบได้ ต้องได้รับการอนุมัติกลุ่มก่อน

๑.๑๒.๔ ระบบจะแสดงข้อมูลรายละเอียดโครงการให้คลิกที่

กที่ บันทึกคะแนน

เพื่อเริ่มป้อนคะแนนผู้เรียน

| การศึกษาต่อเนื่อ     | ٩ |                                                    |                                                                                                    | แบบฟอร์มเอกสาร 🗸 🌍 กศน.ตำบลเขาทราย              |
|----------------------|---|----------------------------------------------------|----------------------------------------------------------------------------------------------------|-------------------------------------------------|
| C-Smart Program      |   | รายละเอียดก                                        | ารประเมินผล                                                                                                    | 🍘 Home > การประเมินผลฯ > รายละเอียดการประเมินผล |
| ¥ ข้อมูล/แผน         |   |                                                    | รายละเอียดข้อมูล                                                                                                    |                                                 |
| 🔦 การจัดซื้อจัดจ้าง  |   | ชื่อโครงการ:                                       | 1 ชนม 1 วุ้น                                                                                                    |                                                 |
| 🛪 กิจกรรม/เอกสาร     |   | หลักสูตร :                                         | ชนมวุ้น 6 ชั่วโมง                                                                                                    |                                                 |
| ศา ประเมินแจ/สายงาน  |   | วิทยากร :                                          | นายพิชชากร จันทร์มี                                                                                                    |                                                 |
| 🕀 กระสารหล่าว เอง เท |   | สถานที่จัด :                                       | ใต้ถุนบ้าน                                                                                                    |                                                 |
| 🖪 ออกจากระบบ         |   | ที่อยู่ :                                          | 999 ni 000                                                                                                    |                                                 |
|                      |   | วันที่ดำเนินการ :                                  | 16 ตุลาคม 2563 ถึง 17 ตุลาคม 2563                                                                                                  |                                                 |
|                      |   | เวลาดำเนินการ                                      | 08:30 น. ถึง 14:31 น.                                                                                                    |                                                 |
|                      |   | ผู้เรียน :                                         | ารั้ <u>งหมด : 6 ตน ผ่าน</u> = 6 ตน ไม่ผ่าน = 0 ตน<br>บันทึกคะแบน                                                                  |                                                 |
|                      |   | แจ้งเตือน! หากต้องการ อัพเส<br>หากยังไม่อนุมัติจัง | ท / บันทึกคะแบนผู้เรือนที่เข้าร่วมโครงการ : ท่านสามารถกดปุ่มสีฟ้า " บันทึกคะแนน " ด้านบน<br>ตั้งกลุ่มจะไม่สามารถบันทึกคนแนนได้<br> | ×                                               |

#### ๑.๑๒.๕ ทำการป้อนคะแนนประเมินผู้เรียน โดยโปรแกรมจะคำนวนคะแนนรวม

และผลการผ่านเกณฑ์ให้อัตโนมัติ และคลิกที่ 🚺 มีนทีก เพื่อบันทึกข้อมูล

| C-Smart Program   | 1 | บนทักษะแ                                                                                                    | 11                                                                                                    |                                                                                              |                  |                                   | 26 H                           | me > การประเมินผลฯ                  | <ul> <li>รายละเอยดการประเมินผล</li> </ul> | > บนทิกคะ |
|-------------------|---|----------------------------------------------------------------------------------------------------|----------------------------------------------------------------------------------------------------|----------------------------------------------------------------------------------------------|------------------|-----------------------------------|--------------------------------|-------------------------------------|-------------------------------------------|-----------|
| ข้อมูล/แผน        |   |                                                                                                    |                                                                                                    |                                                                                              | รายละเอียดข้อมูล |                                   |                                |                                     |                                           |           |
| การจัดซื้อจัดจ้าง |   | ชื่อโครงการ:                                                                                                    | 1 ขนม 1 วุ้น                                                                                                    |                                                                                              |                  |                                   |                                |                                     |                                           |           |
| กิจกรรม/เอกสวร    |   | หลักสูตร :                                                                                                    | ขนมวุ้น 6 ชั่ว โมง                                                                                                    |                                                                                              |                  |                                   |                                |                                     |                                           |           |
|                   |   | วันที่ดำเนินการ :                                                                                                    | 16 ตุลาคม 2563 ถึง 17 ตุลาคม 256                                                                                                    | 63                                                                                           |                  |                                   |                                |                                     |                                           |           |
| ประเมินผล/รายงาน  |   | เวลาดำเนินการ                                                                                                    | 08:30 น. ถึง 14:31 น.                                                                                                    |                                                                                              |                  |                                   |                                |                                     |                                           |           |
| ลอดจากระบบ        |   | A.F.m.                                                                                                    | พ้าหมด - 6 คน ย่าน = 0 คน ไม่ย่าน                                                                                                    | - 5 00                                                                                       |                  |                                   |                                |                                     |                                           |           |
|                   |   | จูเงอน.           อ         แจ้งเตือบ           เกณฑ์การจบหลั         1. ความรู้ความ           2. ทักษะการปมู่         3. คุณภาพของ                                                                                               | ม!!!<br>กลูดร จะต้องได้คะแนนรวมไม่น้อยกว่า ร้อย<br>11 ใจในเนื้อหาสาระ คะแนนเดิม 20 คะแนน<br>ปลิ คะแนนเดิม 40 คะแนน<br>ผลงาน ผอการปฏิบัติ คะแนนเดิม 40 คะแนน                                                                             | ac 60 จึงจะผ่านเกณฑ์การประเมิน<br>ม.และต้องได้ 12 คะแบบชื่นไปจึงจะฝาน                        |                  |                                   |                                |                                     |                                           |           |
|                   |   | ชูง 28 น .           อ         แจ้งเตือง           เกณฑ์การจบหล่         .           1. ความรู้ความ         .           2. ทักษะการปล่         .           3. คุณภาพของ         ลำตับ                                             | ม!!!<br>กลูตร จะต้องได้คะแบบรวมไม่น้อยกว่า ร้อย<br>เข้าใจใบเป็นตาหาระ คะแบบเดิม 20 คะแบบ<br>สถาบ ผลการปฏิปัติ คะแบบเดิม 40 คะแบบ                                                                                                    | == 5 พิง<br>ธะ 60 จึงจะผ่านเกณฑ์การประเมิน<br>มณะต้อาได้ 12 คะแบบชั่นไปจึงจะผ่าน<br>ชื่อ-ยกล |                  | ຄງາມງັ (20)                       | ทักษะ (40)                     | มลงาน (40)                          | <b>3734)</b> (100)                        |           |
|                   |   | จารับนี้.       อ     แจ้งเตือา       เกณฑ์การจบหล่     1. ความรู้ความ       1. ความรู้ความ     2. ทักษะการปรู้       3. คุณภาพของ     สำคับ       ม้างขับ     1                                                                  | ม!!!<br>กลูตร จะสังวิเด็คะแนนรรมไม่น้อยกว่า ร้อย<br>เข้าใจในนี้อาหาสาวะ คะแนนเดียว (คะแนน<br>เข้าใน และกามผูมได้ คะแนนเดียง 40 คะแนน<br>สายใจ เกาะมหาสนุก                                                                               | = = = = = = = = = = = = = = = = = = =                                                        |                  | ความรู้ (20)<br>19                | ทักษะ (40)<br>0                | ศตงาม (40)<br>0                     | າງາມ (100)<br>19                          |           |
|                   |   | ฐางชน.           ๔ นจังเดียา           เกณฑ์การขนทย์           1. ความรู้ความ           2. ทักษะการปฏี           3. คุณภาพของ           สำคับ           1           2                                                             | ม!!!<br>กลูตร จะสัองได้คะแนนรรมไม่น้อยกว่า ร้อย<br>เข้าใจในนั้นทาสารร คะแนนเดียว 0 คะแนน<br>เข้าใน และการปฏิบัติ คะแนนเดีย 40 คะแนน<br>สารประเทาปฏิบัติ คะแนนเดีย 40 คะแนน<br>สารประเทารมหาสนุก<br>สมศักดิ์ หวังกระแบกคาง               | = + + + + + + + + + + + + + + + + + + +                                                      |                  | ความรู้ (20)<br>19<br>0           | ทักษะ (40)<br>0                | ผลงาม (40)<br>0<br>0                | າວມ (100)<br>19<br>0                      |           |
|                   |   | ฐางขน. () แจ้งเดือา<br>เกณฑ์การจบหล่<br>1. ครามรู้คราม<br>2. ทักษะการปฏ์<br>3. คุณภาพของ ลำคับ<br>1 1 2 3                                                                                                    | ม!!!<br>กลูตร จะส้องได้คะแนนรรมไม่น้อยกว่า ร้อย<br>เข้าใจในนั้นทาสารร คะแนนเดิม 20 คะแนน<br>เข้าใจในนั้นทางกระคะแนนเดิม 40 คะแนน<br>สาราใน เกาะมหาสนุก<br>สมศักดิ์ หรังกระแทกดาง<br>หวัณที่ รู้ชื่นอง                                   | n: 60 จึงจะส่วนเกลรทักรณ์ระเมิน<br>และสัตงได้ 12 คะแบบขึ้นไปจึงจะส่วน<br>;<br>ชื่∂-สกุล      |                  | ความรู้ (20)<br>19<br>0           | ារីកាម៖ (40)<br>0<br>0         | มสงาน (40)<br>0<br>0<br>0           | דערד (100)<br>19<br>0<br>9                |           |
|                   |   | ฐางขน. () แจ้งเดือา<br>เกณฑ์การจบทล์<br>1. ครามรู้คราม<br>2. ทักษะการปฏ์<br>3. คุณภาพของ ถ้าตับ<br>1 1 2 3 4                                                                                                    | มมา<br>เกลาะ เมืองได้คะแนนระบบไปมังกะกว่า วัดอ<br>เร็าไป ในนั้นโหกสะทรง คะแนนเดียง 20 คะแนน<br>เป็น คะแนนเลี้ยง 40 คะแนน<br>เสราะโจ แกาะเมหาสนุก<br>สมศักดิ์ หวังกระแหกตาง<br>หวังนี้ที่ รู้ชัมของ<br>ณระด์ นักใช้ปัน                   | สอ 60 จึงของร่างเกลงที่การประเมณ<br>ของสลังให้ 12 คระบบทั้งไปจึงจะท่าน<br>เ                  |                  | ອວາມະູ້ (20)<br>19<br>0<br>0<br>0 | ารักษะ (40)<br>0<br>0<br>0     | มตงาม (40)<br>0<br>0<br>0           | 7334 (100)<br>19<br>0<br>0                |           |
|                   |   | ฐางชน.           ๔ แจ้งเดียว           มณฑ์การขมหย่           ม.ตารที่การขมหย่           1. ตารณรู้การม           2. ทักษะการม           3. คุณภาพรง           ถ้าตับ           1           2           3           4           5 | มาย<br>เหตุสารสาร์ตูปได้คณาแนระมะไปไม้โอกกว่า รัตย<br>เร้าไขไมน์นี้อากสารระ คะแรนเหติม 20 คณามา<br>โด้ คณามาย์มี 40 คณามา<br>สมายใจ เกาะมหาสนุก<br>สมศักดิ์ หวังกระแทกคาง<br>หวังนี้ที่ รัฐป้าย<br>เมราค์ นักโซปัน<br>กันภัย ดูญลั้นภัย | ละ 60 จึงจะส่วนเกลงทักรทรีกระมัน<br>และสัตวได้ 12 คณายชื่นไปจึงจะต่าน<br>เ<br>ชื่อ-สกุล      |                  | ความรู้(20)<br>19<br>0<br>0<br>0  | າັກນະ (40)<br>0<br>0<br>0<br>0 | начты (40)<br>0<br>0<br>0<br>0<br>0 | 7331 (100)<br>19<br>0<br>0<br>0           |           |

#### ๑.๑๒.๖ หลังทำการป้อนคะแนนประเมินผู้เรียน สามารถพิมพ์รายผลการประเมินผู้เรียนได้ โดยการกดปุ่ม 🖴

|   | การศึกษาต่อเนื่อง   | ≡              |                             |    |                   |    |                  | ແນນກ | lอร์มเอกสาร <del>-</del> | () r     | ศน.ตำบ   | ลเขาทราย   |
|---|---------------------|----------------|-----------------------------|----|-------------------|----|------------------|------|--------------------------|----------|----------|------------|
|   | C-Smart Program     | การประเม       | งินผลฯ                      |    |                   |    |                  |      |                          | ∰o Hon   | e > การเ | ประเมินผลๆ |
| ¥ | ข้อมูล/แผน          | Assess Acti    | vity                        |    |                   |    |                  |      |                          |          |          |            |
| * | , การจัดซื้อจัดจ้าง | แสดงผล 10      | <ul> <li>ด่อหน้า</li> </ul> |    |                   |    |                  |      | คัน                      | เหา      |          |            |
| ¥ | กิจกรรม/เอกสาร      | ลำดับ ↓1       | วันที่                      | 11 | ชื่อ-โครงการ      | 11 | ฟอร์มบันทึกคะแนน | 11   | บันทึกคะแนน              | 11 1     | ประเมินผ | a It       |
| ¢ | ) ประเมินผล/รายงาน  | 1              | 1 ต.ค. 2563 และ 3 ต.ค. 256  | 53 | ทอผ้า             |    | Ð                |      | 00                       |          | 0        |            |
| 1 | ออกจากระบบ          | 2              | 30 ต.ค. 2563 ถึง 31 ต.ค. 25 | 63 | การเย็บผ้าด้วยมือ |    | Ð                |      | Q <sup>0</sup>           |          | ₽        |            |
|   |                     | 3              | 16 ต.ค. 2563 ถึง 17 ต.ค. 25 | 63 | 1 ขนม 1 วุ้น      |    | ₽                |      | 00                       |          | Ð        |            |
|   |                     | หน้า 1 จาก 1 ห | น้ำ                         |    |                   |    |                  |      |                          | Previous | 1        | Next       |

๑.๑๓.๑ ประเมิน/รายงานให้เข้าเมนูหลัก 🤁 <del>ประเมินผล/รายงาน</del> และคลิกที่เมนูย่อย

| 릗 รายงานผลการ                                                                                                    | รจัดๆ เพื่อพิมพ์รายงา                                                            | านผล ทะเบียนผู้จบ                             | ใบประกาศา                                                |                                |  |  |  |
|----------------------------------------------------------------------------------------------------|----------------------------------------------------------------------------------|-----------------------------------------------|----------------------------------------------------------|--------------------------------|--|--|--|
| การศึกษาต่อเนื่อง                                                                                                    | =                                                                                |                                               | ແນນສ                                                     | อร์มเอกสาร 🗸 👩 กศน.ตำบลเขาทราย |  |  |  |
| C-Smart Program                                                                                                    | C-Smart Dashboard panel                                                          |                                               |                                                          | 🍪 Home > Dashboard             |  |  |  |
| ¥ ข้อมูล/แผน 🛛 🖻                                                                                                    | 3                                                                                | 6                                             | 3                                                        | 1                              |  |  |  |
| 🔦 การจัดซื้อจัดจ้าง                                                                                                    | หลักสูตร                                                                         | ผู้เรียน                                      | กิจกรรม                                                  | ผลการดำเนินงาน                 |  |  |  |
| 🛪 กิจกรรม/เอกสาร 🛛 🖻                                                                                                    | More info 오                                                                      | More info 🛇                                   | More info <b>O</b>                                       | More info 오                    |  |  |  |
| 🗘 ประเมินผล/รายงาน 🕒                                                                                                    | 😂 แจ้งจากทีมพัฒนาโปรแกรม @                                                       | )Admin / 16 ตุลาคม 2563 [version              | 2.3.8L]                                                  |                                |  |  |  |
| 🧧 การประเมินผลฯ                                                                                                    | !! ขณะนี้ ครู กศน.ตำบลที่จัดกิจกรรม สาเ                                          | มารถ ดำเนินการ ได้ดังนี้                      |                                                          |                                |  |  |  |
| 🥔 รายงานผลการจัดฯ                                                                                                    | 1. ขณะนี้สามารถพิมพ์ บันทึกขอเปิดกลุ่ม/r                                         | ะเบียนรายชื่อผู้เรียน/คำสั่งแต่งตั้งวิทยากร/ห | นังสือเชิญวิทยากร/หนังสือแจ้งจังหวัด/ ใบลงเวล<br>ๆ * * * | กวิทยากร/ใบลงเวลาผู้เรียน/     |  |  |  |
| 🖾 รายงานภาพการจัดฯ                                                                                                    | แบบบระเมนความพงพอ เจ/บระเมนผูจบ<br>2. ขณะนี้ ระบบจัดซื้อจัดจ้างพัสดุ อัพเสร็จสิ้ | J/ทะเบยนผูจบ/รายงานผลการจด/ เบบระกาศ<br>นแล้ว | เดแลว                                                    |                                |  |  |  |
| <ul> <li>สามารถพิมพ์ บันทึกขออนุญาตจัดซื้อจัดจ้าง/รายงานขอจัดซื้อจัดจ้าง/รายงานผลการพิจารณาฯ/โบตรวจรับพัสดุได้แล้ว</li> <li>3. ขณะนี้ ได้แก้ไขปัญหาการจัดซื้อชื้อวัสดุที่มากกว่า 1 ร้านค้าแล้ว / พิมพ์ไบสำคัญรับเงินค่าวิทยากรได้แล้ว</li> <li>4. ขณะนี้ ก็กลังอัพแตกระบบเป็กจ่าย หากแสรีงสิ้นแล้วจะแจ้งให้ทราบอีกครั้งหนึ่ง</li> <li>5. อัพระบบเตรียมพร้อมงปม. ใหม่ ปี พ.ศ.2563 แล้วครับ</li> <li>6. ระบุข้อความ แบบ คน.ณฑ. ตามคู่มีอการศึกษาต่อเนื่องแล้วครับ</li> <li>** สถานศึกษาใดชื่อไม่ถูกต้องขอให้ แจ้งมายัง Line sapai.sp ได้เลยครับ **</li> </ul> |                                                                                  |                                               |                                                          |                                |  |  |  |

๑.๑๓.๒ ระบบจะแสดงข้อมูลโครงการทั้งหมด ให้คลิกที่ 🖨 🖨 🏆 เพื่อพิมพ์เอกสาร ที่ต้องการเช่น
 แบบรายงานผลการจบหลักสูตรฯ ทะเบียนผู้จบ และใบประกาศ

|   | การศึกษาต่อเนื่อง  | =              |                             |     |                   |    |              | แบบฟอ | ร์มเอกสาร <del>-</del> |         | กศน.ตำบ  | ลเขาทราย           |
|---|--------------------|----------------|-----------------------------|-----|-------------------|----|--------------|-------|------------------------|---------|----------|--------------------|
|   | C-Smart Program    | รายงานผ        | เลการจัดฯ                   |     |                   |    |              |       |                        | 월 Home  | > รายงาเ | <i>เ</i> ผลการจัดๆ |
| ¥ | ข้อมูล/แผน         | Result Acti    | vity                        |     |                   |    |              |       |                        |         |          |                    |
| * | การจัดซื้อจัดจ้าง  | แสดงผล 10      | 🗸 ต่อหน้า                   |     |                   |    |              |       | คัน                    | เหา     |          |                    |
| × | กิจกรรม/เอกสาร     | ลำดับ ↓่≟      | วันที่                      | 11  | ชื่อ-โครงการ      | 11 | แบบรายงานผลฯ | 11    | ทะเบียนผู้จบ           | 11      | ใบประกา  | n It               |
| 0 | ประเมินผล/รายงาน   | 1              | 1 ต.ค. 2563 และ 3 ต.ค. 25   | 63  | ทอผ้า             |    | 0            |       | €                      |         | Ŧ        |                    |
|   | การประเมินผลฯ      | 2              | 30 ต.ค. 2563 ถึง 31 ต.ค. 25 | 563 | การเย็บผ้าด้วยมือ |    | 0            |       | 0                      |         | Ŧ        |                    |
|   | รายงานผลการจัดฯ    | 3              | 16 ต.ค. 2563 ถึง 17 ต.ค. 25 | 563 | 1 ขนม 1 วุ้น      |    | 0            |       | 0                      |         | Ŧ        |                    |
|   | 🛿 รายงานภาพการจัดฯ | หน้า 1 จาก 1 ห | เน้า                        |     |                   |    |              |       |                        | Previou | s 1      | Next               |
| 1 | ออกจากระบบ         |                |                             |     |                   |    |              |       |                        |         |          |                    |

ದ

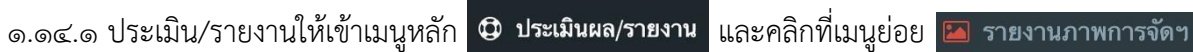

#### เพื่อรายงานภาพการจัดโครงการ

| การศึกษาต่อเนื่อง    |                                                                                                    |                                                                                                    |                                                           | แบบฟอร์มเอกสาร 🗸 🥘 กศน.ตำบลเขาทราย |
|----------------------|----------------------------------------------------------------------------------------------------|----------------------------------------------------------------------------------------------------|-----------------------------------------------------------|------------------------------------|
| C-Smart Program      | C-Smart Dashboard panel                                                                                                    |                                                                                                    |                                                           | 🚯 Home > Dashboard                 |
| 🛉 ข้อมูล/แผน 🗾       | 3                                                                                                    | 6                                                                                                    | 3                                                         | 1                                  |
| 🔦 การจัดซื้อจัดจ้าง  | หลักสูตร                                                                                                    | ผู้เรียน                                                                                                    | กิจกรรม                                                   | ผลการดำเนินงาน                     |
| 🛪 กิจกรรม/เอกสาร 📃   | More info 오                                                                                                    | More info <b>O</b>                                                                                                    | More info 🛇                                               | More info 🛇                        |
| 🗘 ประเมินผล/รายงาน 💽 | 😂 แจ้งจากทีมพัฒนาโปรแกรม (                                                                                                    | @Admin / 16 ตุลาคม 2563 [versi                                                                                                    | on 2.3.8L]                                                |                                    |
| 🧧 การประเมินผลฯ      | แต่อนนี้ อรากรุ่น ต่อมอที่จัดคิออรรม ระ                                                                                                    | มอรอ ต่อเบิมออรได้ดังนี้                                                                                                    |                                                           |                                    |
| 릗 รายงานผลการจัดข    | <ol> <li>ยณะนี้สามารถพิมพ์ บันทึกขอเปิดกลุ่ม/</li> </ol>                                                                                                    | ม เวเกต แนนการ เดตงน<br>กะเบียนรายชื่อผู้เรียน/คำสั่งแต่งตั้งวิทยาก                                                                                                    | ร/หนังสือเชิญวิทยากร/หนังสือแจ้งจังหวัด/ใบ                | ปลงเวลาวิทยากร/ ใบลงเวลาผู้เรียน/  |
| 🖼 รายงานภาพการจัดข   | แบบประเมินความพึงพอใจ/ประเมินผู้จ<br>ว. ตอบนี้ ธายบว้อชื่อว้อว้า พัสอ วัพบสอีว                                                                                                    | บ/ทะเบียนผู้จบ/รายงานผลการจัด/ใบประ<br>โมแอ้ว                                                                                                    | กาศ ได้แล้ว                                               |                                    |
| 🖈 ออกจากระบบ         | <ol> <li>อแผะม เอเบรซอย่างจัง เจ้าสุดขู อาหเสวง<br/>สามารถโคร่างที่ บันก็กรอบญาตางจัดชื่อชื่อวัสดุ<br/>3. ขณะนี้ / ก็ลังอัพเดทระบบเป็กจ่าย ทากเ<br/>5. อัพระบบเตรียมหว้องหนับม. ใหม่ ปี พ.ส.<br/>6. ระบุช้อความ แบบ กศน.ตน. ตามคู่มือก<br/>** สถานศึกษา ใตชื่อไม่ถูกต้องขอ ให้ แจ้ม</li> </ol> | แหลง<br>รังงุรายงานของจัดชื่อจัดจังงุรายงานผลเ<br>ส่งากกว่า 1 ร้านด้าแล้ว / พิมพ์ใบสำคัญรับ<br>เร็จสิ้นแล้วจะแจ้งให้ทราบอีกครั้งหนึ่ง<br>558 แล้วครับ<br>เรดีกษาต่อเนื่องแล้วครับ<br>เวชีกษาต่อเนื่องแล้วครับ<br>เวชี Line sapai.sp ได้เฉยครับ ** | ารพิจารณาา/ไบตรวจรับพัสดุได้แล้ว<br>เงินค่าวิทยากรได้แล้ว |                                    |

๑.๑๔.๒ ระบบจะแสดงข้อมูลโครงการทั้งหมด ให้คลิกที่ 🖾 เพื่อบันทึกภาพโครงการ หากต้องการ ลบรูปภาพให้คลิกที่ 볩

|            | การศึกษาต่อเนื่อง |   |                |                       |         |                   |              |    |           | แบบฟเ | อร์มเอกสาร | - 🧕   | 🄰 กศน.ดำบ   | ลเขาทราย |
|------------|-------------------|---|----------------|-----------------------|---------|-------------------|--------------|----|-----------|-------|------------|-------|-------------|----------|
| 3          | C-Smart Program   |   | รายงานภ        | าพ                    |         |                   |              |    |           |       |            |       | නී Home ා ය | กยงานภาพ |
| * *        | ข้อมูล/แผน        |   | reporting A    | Activity              |         |                   |              |    |           |       |            |       |             |          |
| *          | การจัดซื้อจัดจ้าง |   | แสดงผล 10      | 🗸 ต่อหน้า             |         |                   |              |    |           |       |            | ค้นหา |             |          |
| × i        | กิจกรรม/เอกสาร    |   | ลำดับ ↓่≞      | วันที่                | 11      | î                 | ชื่อ-โครงการ | 11 | บันทึกภาพ | 11    | สถานะ      | 1t    | รายงานภาพ   | 11       |
| <b>•</b> 1 | ประเมินผล/รายงาน  | C | 1              | 1 ต.ค. 2563 และ 3 ต.  | ค. 2563 | ทอผ้า             |              |    | -         |       | 1.1        |       | ₽ ₽         |          |
| 2          | การประเมินผลฯ     |   | 2              | 30 ต.ค. 2563 ถึง 31 ต | ค. 2563 | การเข็บผ้าด้วยมือ |              |    | 1         |       | 1.1        |       | 00          |          |
|            | รายงานผลการจัดฯ   |   | 3              | 16 ต.ค. 2563 ถึง 17 ต | ค. 2563 | 1 ขนม 1 วุ้น      |              |    | 🖬 🛍       |       | ~ ~        |       | 88          |          |
|            | รายงานภาพการจัดฯ  |   | หน้า 1 จาก 1 ห | น้ำ                   |         |                   |              |    |           |       |            | Prev  | rious 1     | Next     |
| 1          | ออกจากระบบ        |   |                |                       |         |                   |              |    |           |       |            |       |             |          |

๑.๑๔.๓ ระบบจะแสดงรายละเอียดของโครงการ ให้คลิกที่ Choose File เพื่อเลือก ภาพวัสดุ หรือ
 ภาพกิจกรรมที่ต้องการ และคลิกที่ บันทึก
 เพื่อบันทึกข้อมูลรูปภาพ

| การศึกษาต่อเนื่อง   |   | =                        | แบบฟอร์มเอกสาร - 🛛 🤤 กศน.คำบลเขาทราย                       |
|---------------------|---|--------------------------|------------------------------------------------------------|
| C-Smart Program     |   | บันทึกภาพ                | 🚳 Home > ราธงานภาพ > บันดีกภาษ                             |
| ¥ ข้อมูล/แผน        | P |                          | รายละเอียดข้อมูล                                           |
| 🔦 การจัดซื้อจัดจ้าง |   | ชื่อโครงการ :            | ทอผ้า                                                      |
| 🛪 กิจกรรม/เอกสาร    |   | หลักสูตร :               | การทอผ้า 6 ชั่ว โมง                                        |
|                     | _ | วันที่และเวลาดำเนินการ : | 1 ตุลาคม 2563 และ 3 ตุลาคม 2563 เวลา 10:20 น. ถึง 22:20 น. |
| ประเมนผล/รายงาน     |   |                          |                                                            |
| 🖪 ออกจากระบบ        |   | 涵 ภาพวัสดุ               | ภาพที่ 1                                                   |
|                     |   |                          | Choose File Vo file chosen                                 |
|                     |   |                          | ด้าบรรยายภาพ                                               |
|                     |   |                          | ภาพที่ 2                                                   |
|                     |   |                          | Choose File No file chosen                                 |
|                     |   |                          | ด้าบรรยายภาพ                                               |

| 🖾 ภาพกิจกรรม |                            |
|--------------|----------------------------|
|              | ภาพที่ 1                   |
|              | Choose File No file chosen |
|              | คำบรรยายภาพ                |
|              | ภาพที่ 2                   |
|              | Choose File No file chosen |
|              | คำบรรยายภาพ                |
|              | ภาพที่ 3                   |
|              | Choose File No file chosen |
|              | คำบรรยายภาพ                |
|              | ภาพที่ 4                   |
|              | Choose File No file chosen |
|              | ค้าบรรยายภาพ               |
|              |                            |
|              | บันทึก ยกเลิก              |
|              |                            |

๑.๑๔.๔ บันทึกเสร็จ ระบบจะแสดงสถานะ ✓ ว่ารายงานวัสดุแล้ว และ รายงานภาพกิจกรรมแล้ว
 หากยังไม่ได้บันทึกรูปภาพ ระบบจะแสดงสถานะ ! ดังภาพ

|   | การศึกษาต่อเนื่อง          |   | ≡              |                            |     |                   |    |           | ແນນາ | ฟอร์มเอกสาร | - (   | 🗊 กศน.ตำบะ  | เขาทราย  |
|---|----------------------------|---|----------------|----------------------------|-----|-------------------|----|-----------|------|-------------|-------|-------------|----------|
|   | C-Smart Program            |   | รายงานภ        | าพ                         |     |                   |    |           |      |             |       | ∰e Home > s | ายงานภาพ |
| ¥ | ข้อมูล/แผน                 | P | reporting A    | Activity                   |     |                   |    |           |      |             |       |             |          |
| * | <b>ุ</b> การจัดซื้อจัดจ้าง |   | แสดงผล 10      | 🗸 ต่อหน้า                  |     |                   |    |           |      |             | ค้นหา |             |          |
| × | กิจกรรม/เอกสาร             |   | ลำดับ 🎼        | วันที่                     | ļţ  | ชื่อ-โครงการ      | ļţ | บันทึกภาพ | 11   | สถานะ       | 11    | รายงานภาพ   | 11       |
| ¢ | ) ประเมินผล/รายงาน         |   | 1              | 1 ต.ค. 2563 และ 3 ต.ค. 25  | 63  | ทอผ้า             |    |           |      | 1.1         |       | 88          |          |
| é | 🚺 การประเมินผลฯ            |   | 2              | 30 ต.ค. 2563 ถึง 31 ต.ค. 2 | 563 | การเข็บผ้าด้วยมือ |    | -         |      | 1.1         |       | 88          |          |
|   | 🛿 รายงานผลการจัดฯ          |   | 3              | 16 ต.ค. 2563 ถึง 17 ต.ค. 2 | 563 | 1 ขนม 1 วุ้น      |    | 🖾 🍈       |      | ~~          |       |             |          |
| 2 | 🛯 รายงานภาพการจัดฯ         |   | หน้า 1 จาก 1 ห | เน้า                       |     |                   |    |           |      |             | Pre   | avious 1    | Next     |
| 1 | ออกจากระบบ                 |   |                |                            |     |                   |    |           |      |             |       |             |          |

## ๑.๑๔.๒ ระบบจะแสดงข้อมูลโครงการทั้งหมด ให้คลิกที่ 🖨 🖨 เพื่อพิมพ์แบบรายงานภาพ

| การศึกษาต่อเนื่อง   | 81 |                |                               |                  |              |     |           | แบบฟ | ไอร์มเอกสาร - | . (   | 🕽 กศน.ตำบะ     | แขาทราย  |
|---------------------|----|----------------|-------------------------------|------------------|--------------|-----|-----------|------|---------------|-------|----------------|----------|
| C-Smart Program     |    | รายงานภ        | าพ                            |                  |              |     |           |      |               |       | නී Home > 5    | ายงานภาพ |
| <b>ช</b> ้อมูล/แผน  |    | reporting A    | porting Activity              |                  |              |     |           |      |               |       |                |          |
| 🔦 การจัดซื้อจัดจ้าง |    | แสดงผล 10      | 🗸 ต่อหน้า                     |                  |              |     |           |      |               | ค้นหา |                |          |
| 🛪 กิจกรรม/เอกสาร    |    | ลำดับ ↓่≜      | วันที่ ม†                     |                  | ชื่อ-โครงการ | ļţ. | บันทึกภาพ | 11   | สถานะ         | 11    | รายงานภาพ      | 11       |
| 🗘 ประเมินผล/รายงาน  | C  | 1              | 1 ต.ค. 2563 และ 3 ต.ค. 2563   | ทอผ้า            |              |     |           |      | 1.1           |       | <del>8</del> 8 |          |
| 🧧 การประเมินผลฯ     |    | 2              | 30 ต.ค. 2563 ถึง 31 ต.ค. 2563 | การเย็บผ้าด้วยมื | อ            |     | -         |      | 1 1           |       |                |          |
| 릗 รายงานผลการจัดฯ   |    | 3              | 16 ต.ค. 2563 ถึง 17 ต.ค. 2563 | 1 ขนม 1 วุ้น     |              |     | 🖾 🏛       |      | ~~            |       | 88             |          |
| 📧 รายงานภาพการจัดฯ  |    | หน้า 1 จาก 1 ห | น้า                           |                  |              |     |           |      |               | Prev  | vious 1        | Next     |
| 🖪 ออกจากระบบ        |    |                |                               |                  |              |     |           |      |               |       |                |          |

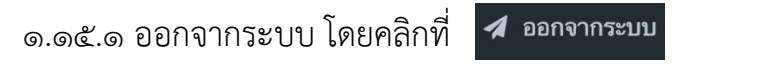

| การศึกษาต่อเนื่อง    | =                                                                                                    | 😑 แบบส่วกันอาสาร - 🤭 คระสามสรรณว่าสร้อมรูกมั |                    |                     |  |  |  |  |  |  |
|----------------------|----------------------------------------------------------------------------------------------------|----------------------------------------------|--------------------|---------------------|--|--|--|--|--|--|
| C-Smart Program      | C-Smart Dashboard panel                                                                                                    |                                              |                    | de Home > Dashboard |  |  |  |  |  |  |
| 🕇 ข้อมูล/แคน 🗾       | 12                                                                                                    | 0                                            | 0                  | 0                   |  |  |  |  |  |  |
| 🛪 กิจกรรม/เอกสาร 🛛 🖻 | หลักสูดร                                                                                                    | ผู้เรียน                                     | ก็จกรรม            | ผลการดำเนินงาน      |  |  |  |  |  |  |
| 🕀 ประเมินผล/รายงาน 📧 | More info 🔿                                                                                                    | More info O                                  | Mare info <b>O</b> | More info O         |  |  |  |  |  |  |
| 🛓 ดาวน์โหลดเอกสาร    | 😂 แจ้งจากทีมพัฒนาโปรแกรม @Admin / 1 ตุลาคม 256                                                                                                    | 66 [version 3.0.0]                           |                    |                     |  |  |  |  |  |  |
| 4 ออกาากระบบ         | <ul> <li>ปัตรีตระรวมสำนึง</li> <li>ปี เป็นรามเหลือแรงส่งสำนัก ปี พ.ศ.2567</li> <li>1. อักร์สามอาสารการสา</li> <li>4. อัคร์สารการสา</li> <li>4. อัคร์สารการสา</li> <li>4. อัคร์สารการสา</li> <li>4. อาร์สารการสา</li> <li>4. อาร์สา</li> <li>4. อาร์สา</li> <li>4. อาร์สา</li> <l< td=""><td>ði<br/>um</td><td></td><td></td></l<></ul> | ði<br>um                                     |                    |                     |  |  |  |  |  |  |

#### ๒. C-Smart : การใช้งานระดับอำเภอ

๒.๑ เข้าใช้งานโปรแกรมด้วยการเปิด Chrome โดยคลิกไปที่ Icon 📀 บนเครื่อง คอมพิวเตอร์ แล้วพิมพ์ https://๑.๑๗๙.๒๒๘.๘๓/c-smart-su/index.php แล้วกด Enter จากนั้นคลิกที่ 🚺 🚺 เข้าสู่ระบบ

| การศึกษาต่อเนื่อง         | =                                                                                                    |                   |             |                    |  |  |  |  |  |  |  |
|---------------------------|----------------------------------------------------------------------------------------------------|-------------------|-------------|--------------------|--|--|--|--|--|--|--|
| C-Smart Program           | C-Smart Dashboard panel                                                                                                    |                   |             | 🍰 Home > Dashboard |  |  |  |  |  |  |  |
| 🛊 โครงการ                 | 12                                                                                                    | 29                |             |                    |  |  |  |  |  |  |  |
| 街 หลักสุดรด่อเนื่อง       | หลักสูตร                                                                                                    | ผลการดำเนินงาน    |             |                    |  |  |  |  |  |  |  |
| 🖨 Charts                  | More info O                                                                                                    | More info 오       | More info 🕤 | More info 🛇        |  |  |  |  |  |  |  |
| 🧧 Download คู่มือ C-Smart | 😂 แจ้งจากทีมพัฒนาโปรแกรม @Admin / 1 ตุลาคม 256                                                                                                    | 6 [version 3.0.0] |             |                    |  |  |  |  |  |  |  |
| 🖋 ເຫັງຊ່ານນ               | ม ปฏสปละ ระบบสังนี้<br>ม ปฏสปละ ระบบสังนี้<br>ม เปลี่ยนตั้งสามประกาศ<br>4. แล้งสังกัญสามารถแต่งการแนวงกายผู้งำนหมาราได้เรียนกันอน<br>5. แก้โซการแกรงการแนวงกายผู้งำนหมาราได้เรียนก้อนแล้ง<br>4. แก้โซ โพกเรียงการแกรงการแปล้าโตโด้ยาสมแล้ง<br>7. แก้โซโฟรากดสามารถเร็จได้สิ่งสิ่งสรรมสองการได้ได้ยายสองแล้ง<br>*** สถารที่สามารีเรียนก่องสองนี้ ให้เรียนก้อนแล้ง<br>*** สถารที่สามารีเรียนก่องสองนี้ ให้เรียนก้อนแล้ง<br>************************************ |                   |             |                    |  |  |  |  |  |  |  |

๒.๒ เข้าสู่ระบบด้วยรหัสถานศึกษา ๑๐ หลัก จากนั้นคลิกที่ Sign In

| เข้าสู่ระบบ C-Smai | t สกร.จังหวัดสุโขทัย |
|--------------------|----------------------|
| School id          | 1                    |
| Password           | <u> </u>             |
|                    | Sign In              |

# ๒.๓.๑ สกร.อำเภอ มีหน้าที่อนุญาตจัดตั้งกลุ่มของ กศน.ตำบล ให้เข้าเมนูหลัก

🥱 ดำเนินการ-อนุมัติ

และคลิกที่เมนูย่อย 🕨 อนุมัติ-เปิดกลุ่ม เพื่อดำเนินการอนุมัติจัดตั้งกลุ่มของ กศน.ตำบล

| การศึกษาต่อเนื่อง                | 😑 ของห่วยลอกสาร - 🧶 สารสามอาธุเสลียม                                                                                                    |                    |                    |                |  |  |  |  |  |  |
|----------------------------------|----------------------------------------------------------------------------------------------------|--------------------|--------------------|----------------|--|--|--|--|--|--|
| C-Smart Program                  | C-Smart Dashboard panel                                                                                                    |                    | 🍰 Home > Dashboard |                |  |  |  |  |  |  |
| 🕇 ข้อมูล/แศน                     | 12                                                                                                    | 0                  | 0                  | 0              |  |  |  |  |  |  |
| 🞯 ตำเนินการ-อนุมัติ              | หลักสูตร                                                                                                    | ผู้เรียน           | กิจกรรม            | ผลการศำเนินงาน |  |  |  |  |  |  |
| 늘 อนุมัติ-เปิดกลุ่ม              | More info 🕥                                                                                                    | More info 🗢        | More info 🛇        | More info 🗢    |  |  |  |  |  |  |
| 🛪 กิจกรรม/เอกสาร                 | 🕒 แจ้งจากทีมพัฒนาโปรแกรม @Admin / 1 ตุลาคม 25                                                                                                    | 66 [version 3.0.0] |                    |                |  |  |  |  |  |  |
| 🗘 ประเม็นผล/รายงาน               |                                                                                                    |                    |                    |                |  |  |  |  |  |  |
| 🛓 ดารนโหลลแอกสาร<br>🖈 ออกจากระบบ | " ปองสามมิติสหรือเป็นหรือเป็นไหย่ B.พ.ศ.2567<br>2. เป็สระบบเสียงหรือเป็นไหย่ B.พ.ศ.2567<br>2. เป็สระอิสหรือเป็นหรือเป็นเป็น ค.ศ.2567<br>3. แก้ในการออการกระบบสามารถแต่ไห้เสียงร้อยแล้ว<br>3. แก้ในไปสามารถเร็จที่สุดสำสารและมารถแต่ไม่เรียงร้อยแล้ว<br>** สถานศึกษาไตซี้สามถูกต้องขอไฟ แจ้งมาถึง Line sepul.op โด้เลยสน ** |                    |                    |                |  |  |  |  |  |  |

๒.๓.๒ ระบบจะแสดงข้อมูลโครงการทั้งหมด สามารถตรวจสอบโครงการโดยการคลิกที่ 🝳 เพื่อตรวจสอบรายละเอียดของโครงการ

|   | การศึกษาต่อเนื่อง |   |                |                          |      |                   |    |                 | แบบฟอร์มเอกสาร 🗸         | ÷     | กศน.อำ      | แภอทับคล่         | Ð  |
|---|-------------------|---|----------------|--------------------------|------|-------------------|----|-----------------|--------------------------|-------|-------------|-------------------|----|
|   | C-Smart Program   |   | อนุมัติกิจก    | ารรม/โครงการ             | ī    |                   |    |                 | 🙆 Home                   | 9 > D | ານຸມັຫີກິຈກ | รรม/โครงก         | 15 |
| ¥ | ข้อมูล/แผน        | P | Approve Ac     | tivity                   |      |                   |    |                 |                          |       |             |                   |    |
| * | การจัดซื้อจัดจ้าง |   | แสดงผล 10      | 🗸 ต่อหน้า                |      |                   |    |                 | ค้นหา                    |       |             |                   |    |
| 0 | ดำเนินการ-อนุมัติ |   | ลำดับ ↓่≞      | วันที่                   | - 11 | ชื่อ-โครงการ      | 41 | ผู้จัด โครงการ  | ่่่่่่่่่ มี ผู้เรียน ↓† | 1     | ดำเนินก     | n <del>s</del> ↓† |    |
| - | อนุมัติ-เปิดกลุ่ม |   | 1              | 1 ต.ค. 2563 และ 3 ต.ค.   | 2563 | ทอผ้า             |    | กศน.ตำบลเขาทราย | 6                        | ſ     | ۹ 🖬         | 1                 |    |
| × | กิจกรรม/เอกสาร    |   | 2              | 30 ต.ค. 2563 ถึง 31 ต.ค. | 2563 | การเข็บผ้าด้วยมือ |    | กศน.ตำบลเขาทราย | 6                        |       | ۹ 🖸         | ~                 |    |
| 0 | ประเมินผล/รายงาน  | C | 3              | 16 ต.ค. 2563 ถึง 17 ต.ค. | 2563 | 1 ขนม 1 วุ้น      |    | กศน.ตำบลเขาทราย | 6                        |       | ۹ 🖸         | ~                 |    |
| 1 | ออกจากระบบ        |   | 4              | 1 ต.ค. 2563 ถึง 2 ต.ค. 2 | 2563 | โครงการการทอผ้า   |    | กศน.ตำบลทับคล้อ | 6                        |       | ۹ 🖬         | ~                 |    |
|   |                   |   | หน้า 1 จาก 1 ห | น้า                      |      |                   |    |                 | Pre                      | eviou | s 1         | Next              |    |

๒.๓.๓ ระบบจะแสดงข้อมูลโครงการทั้งหมด ทำการอนุมัติเปิดกลุ่ม โดยการคลิกที่ 🥯 เพื่อยืนยันการอนุมัติเปิดกลุ่มโดยระบบจะทำการส่ง Line แจ้งเตือนการจัดตั้งกลุ่มอัตโนมัติ เพื่อใช้ในการนิเทศติดตาม

| การศึกษาต่อเนื่อง   | =            |                                 |                                          |              |       |                       | แบบฟอร์มเอกสาร + | 🐥 สกร.สำเภอเมืองสุโขฟ |  |  |
|---------------------|--------------|---------------------------------|------------------------------------------|--------------|-------|-----------------------|------------------|-----------------------|--|--|
| C-Smart Program     | อนุมัติกิจ   | 8                               | ) Home > ລາມມີສິກິຈກรรม/ໂครงກ            |              |       |                       |                  |                       |  |  |
| ช้อมูล/แผน          | Approve A    | activity                        |                                          |              |       |                       |                  |                       |  |  |
| 🞯 ศาเน็นการ-อนุมัติ | แสดงหล 1     | ₀ 🗸 ต่อหน้า                     |                                          |              | ตับหา |                       |                  |                       |  |  |
| 🛪 กิจกรรม/เอกสาร    | สำดับ ↓1     | วันที่ ∔1                       |                                          | ชื่อ-โครงการ |       | ผู้จัดโครงการ         | ่∤† ผู้เรียน     | ่่่่ำ ดำเห็นการ ↓†    |  |  |
| 🖨 ประเมินผล/รายงาน  | 1            | 1, 3, 5, 7, 9, 11, 13 W.B. 2566 | โครงการทดสอบ                             |              |       | สกร.อำเภอเมืองสุโขทัย | 0                | Q 🖬 🛛                 |  |  |
| 📥 ดาวน์โหลดเอกสาร   | 2            | 27 ค.ศ. 2566 และ 30 ค.ศ. 2566   | โครงการจัดการศึกษาเพื่อพัฒนาอาบีพ        |              |       | ศกร.ต่าบลขางข้าย      | 6                | Q 🖸 🗸                 |  |  |
| 4                   | 3            | 27 9.9.2566                     | โครงการทำเครื่องประดับธุรีเรษิน          |              |       | ศกร.สาบลปากพระ        | 2                | Q 🖸 🗸                 |  |  |
| 🚀 ออกจากระบบ        | 4            | 5 ส.ค. 2566                     | การจัดการศึกษาเพื่อพ่มนาอาชีพ            |              |       | ศกร.ต่าบลบ้านกล้วย    | 5                | ۷ 🖸 ک                 |  |  |
|                     | 5            | 1 ต.ศ. 2566 ถึง 5 ต.ศ. 2566     | การทำขันโตกจากหวายเทียม จำนวน 35 ชั่วโมง |              |       | ศกร.ต่าบลเมืองเก่า    | 2                | Q 🖬 🗸                 |  |  |
|                     | 6            | 20 ธ.ค. 2566                    | โครงการจัดการศึกษาเพื่อพัฒนาอาชีพ        |              |       | ศกร.ศาบลยางข้าย       | 5                | Q 🖬 🗸                 |  |  |
|                     | 7            | 30 <b>ค.ค</b> . 2566            | โครงการสาชิตการเลี้ยงไก้ไข่              |              |       | ศกร.ต่าบลยางข้าย      | 5                | Q 🖬 🗸                 |  |  |
|                     | 8            | 23 R.A. 2566                    | ทาชนมไทยเพื่ออาชีพ                       |              |       | ศกร.ศาบลยางซ้าย       | 5                | Q 🖬 🗸                 |  |  |
|                     | 9            | 23 <b>R.A</b> . 2566            | ท่าชนมไทยเพื่ออาชีพ                      |              |       | สกร.อำเภอเมืองสุโซทัย | 0                | Q 🖬 !                 |  |  |
|                     | หน้า 1 จาก 1 | หน้า                            |                                          |              |       |                       |                  | Previous 1 Next       |  |  |

๒.๓.๔ ระบบจะแสดงสถานะ ในการอนุมัติจัดตั้งกลุ่ม โดยจะแสดง **!**หมายถึง ยังไม่อนุมัติจัดตั้งกลุ่ม
 และ ✓ หมายถึง อนุมัติจัดตั้งกลุ่มแล้ว

|   | การศึกษาต่อเนื่อง   |   | ≡              |                         |         |                   |    |                | แบบฟอร์มเอกสาร 🗸 | ł      | , กศน.อำเภอทับคลั     |
|---|---------------------|---|----------------|-------------------------|---------|-------------------|----|----------------|------------------|--------|-----------------------|
|   | C-Smart Program     |   | อนุมัติกิจเ    | ารรม/โครงกา             | 5       |                   |    |                | <b>B</b>         | Home > | อนุมัติกิจกรรม/โครงกา |
| ¥ | ข้อมูล/แผน          | P | Approve Ac     | tivity                  |         |                   |    |                |                  |        |                       |
| * | การจัดซื้อจัดจ้าง   |   | แสดงผล 10      | 🗸 ต่อหน้า               |         |                   |    |                | ค้า              | มหา    |                       |
| 0 | ดำเนินการ-อนุมัติ   |   | ลำดับ ↓1       | วันที่                  | 11      | ชื่อ-โครงการ      | 11 | ผู้จัด โครงการ | ่เๅิ ผู้เรียน    | 11     | ดำเนินการ 🕼           |
| 5 | < อนุมัติ-เปิดกลุ่ม |   | 1              | 1 ต.ค. 2563 และ 3 ต.ค   | . 2563  | ทอผ้า             | ก  | ศน.ตำบลเขาทราย | 6                |        | Q 🖸 !                 |
| × | กิจกรรม/เอกสาร      |   | 2              | 30 ต.ค. 2563 ถึง 31 ต.ศ | . 2563  | การเย็บผ้าด้วยมือ | n  | ศน.ตำบลเขาทราย | 6                |        | Q 🖸 🗸                 |
| 0 | ประเมินผล/รายงาน    |   | 3              | 16 ต.ค. 2563 ถึง 17 ต.ค | 1. 2563 | 1 ขนม 1 วุ้น      | n  | ศน.ดำบลเขาทราย | 6                |        | Q 🖸 🗸                 |
| 1 | ออกจากระบบ          |   | 4              | 1 ต.ค. 2563 ถึง 2 ต.ค.  | 2563    | โครงการการทอผ้า   | n  | ศน.ตำบลทับคล้อ | 6                |        | Q 🖸 🗸                 |
|   |                     |   | หน้า 1 จาก 1 ห | น้า                     |         |                   |    |                |                  | Previo | ous 1 Next            |

## คณะที่ปรึกษา

| ๑. นายรามณรงค์ โตนซัยภูมิ                           | ผู้อำนวยการสำนักงานส่งเสริมการเรียนรู้จังหวัดสุโขทัย |  |  |  |  |
|-----------------------------------------------------|------------------------------------------------------|--|--|--|--|
| ๒. นายบรรเลง ยงญาติ                                 | นักวิชาการศึกษาชำนาญการ สกร.จังหวัดสุโขทัย           |  |  |  |  |
| <ol> <li>๓. นางสาวอาภา จันทร์ศิริไพบูลย์</li> </ol> | นักวิชาการศึกษาชำนาญการ สกร.จังหวัดสุโขทัย           |  |  |  |  |
| ๔. นายรณซัย ไชยญะอนุกูล                             | นักวิชาการศึกษาปฏิบัติการ สกร.จังหวัดสุโขทัย         |  |  |  |  |
| ନଣ                                                  | นะผู้จัดทำ                                           |  |  |  |  |
| <ol> <li>๑. นายสุทธิพงษ์ รอดสิน</li> </ol>          | นักเทคโนโลยีสารสนเทศ สกร.จังหวัดสุโขทัย              |  |  |  |  |
| <ul> <li>๒. นายศักย์ศรณ์ คงศิริรัตน์</li> </ul>     | นักเทคโนโลยีสารสนเทศ สกร.จังหวัดสุโขทัย              |  |  |  |  |
|                                                     |                                                      |  |  |  |  |